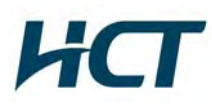

# ATTACHMENT E.

# - USER MANUAL -

# CoverCell25KN

Technician's Operational Manual Ver. 0.1

GS Teletech Inc.

### Version 0.1 - April 2010

| Contents of Box              |         |          |                                 |              |          |  |  |  |  |
|------------------------------|---------|----------|---------------------------------|--------------|----------|--|--|--|--|
| Contents                     | Picture | Quantity | Contents                        | Picture      | Quantity |  |  |  |  |
| Repeater                     |         | 1EA      | Ground Cable<br>6.6ft (2m)      | 0            | 1EA      |  |  |  |  |
| Mounting Bracket             |         | 1EA      | Ground Sems Screw<br>M4 x 8mm   | Anna tan 180 | 4EA      |  |  |  |  |
| Installation Guide CD        |         | 1EA      | Bracket Sems Screw<br>M6 x 16mm |              | 4EA      |  |  |  |  |
| Ethernet Cable<br>6.6ft (2m) | 0       | 1EA      | Lag Screw<br>1/2" x 2"          |              | 4EA      |  |  |  |  |
| Power Cord<br>6.6ft (2m)     | Q       | 1EA      | Anchor Bolt Set<br>1/2" x 2"    | ŋ            | 4EA      |  |  |  |  |
| Registration Form            |         | 1EA      |                                 |              |          |  |  |  |  |

| Version | 0.1 | <ul> <li>Apr</li> </ul> | il 2010 |
|---------|-----|-------------------------|---------|
|---------|-----|-------------------------|---------|

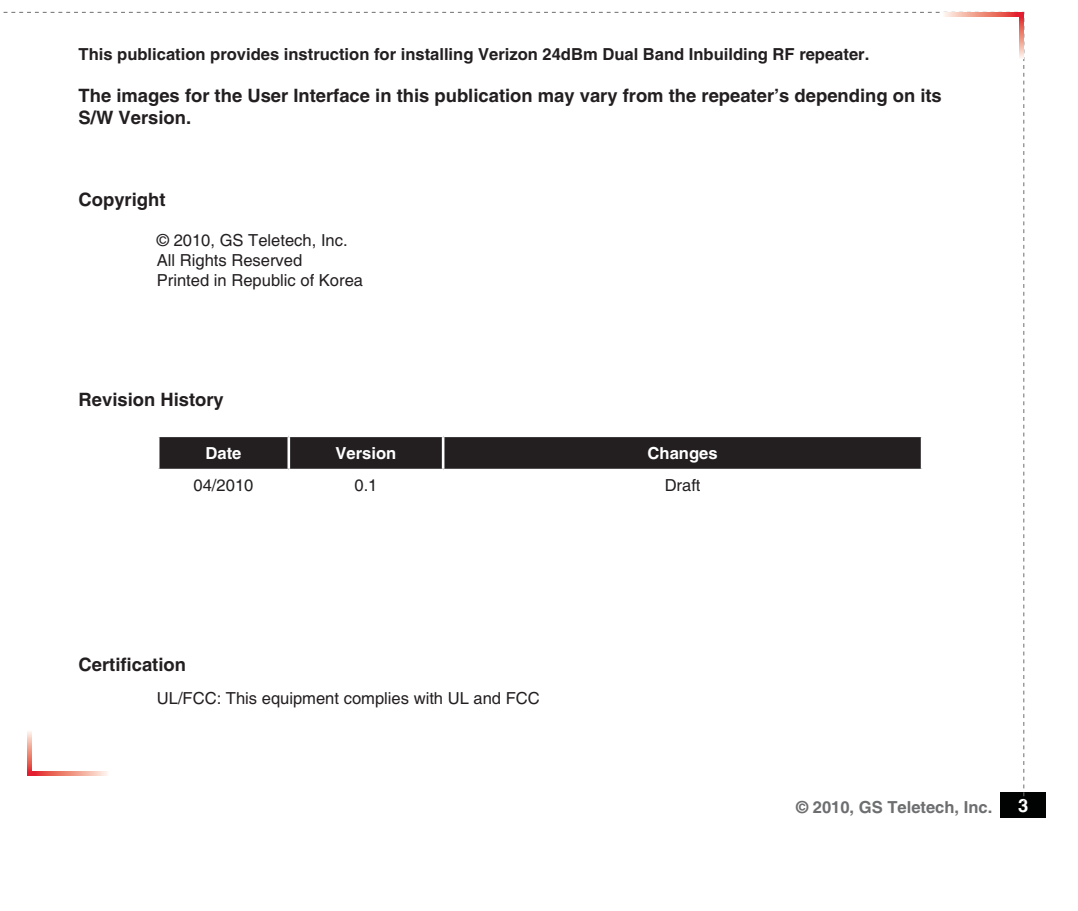

### Warnings and Hazards

WARNING! ELECTRIC SHOCK

Opening the BDA (bi-directional amplifier) could result in electric shock and may cause severe injury.

#### WARNING! EXPOSURE TO RF

Working with the repeater while in operation, may expose the technician to RF electromagnetic fields that exceed FCC rules for human exposure. Visit the FCC website at http://www.fcc.gov/oet/rfsafety to learn more about the effects of exposure to RF electromagnetic fields.

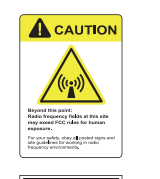

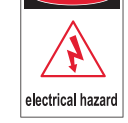

DANGE

#### WARNING! DAMAGE TO EQUIPMENT

Operating the BDA with antennas in very close proximity facing each other could lead to severe damage to the repeater.

#### RF EXPOSURE & ANTENNA PLACEMENT

Actual separation distance is determined upon gain of antenna used. Please maintain a minimum safe distance of at least 8 inch while operating near the donor and the server antennas. Also, the donor antenna needs to be mounted outdoors on a permanent structure.

#### WARRANTY

CA

Unauthorized opening or tampering the BDA will void all warranties. One-year Warranty will start when the ownership of CoverCell25KN Repeater is transferring.

CATION: REPEATER SHOULD BE INSTALLED AS CLOSE AS POSSIBLE TO POWER SOURCE.

TION: THIS REPEATER IS FOR INDOOR USE ONLY AND SHOULD BE LOCATED INSIDE OF BUILDING.

TION: RISK OF EXPLOSION IF BATTERY ON CONTROLLER BOARD IS REPLACED WITH AN INCORRECT TYPE.

| Ite                | m                  | Downlink                | Uplink              | Remark        |
|--------------------|--------------------|-------------------------|---------------------|---------------|
| Cellular           | A1                 | 869 ~ 880               | 824 ~ 835           |               |
| Frequency          | A2                 | 890 ~ 891.5             | 845 ~ 846.5         |               |
| Frequency          | B1                 | 880 ~ 890               | 835 ~ 845           |               |
| (MHz)              | B2                 | 891.5 ~ 894             | 846.5 ~ 849         |               |
| PCS Freque         | ency (MHz)         | 1930 ~ 1990 1850 ~ 1910 |                     |               |
|                    |                    | A1+A2 or B1+B2 o        | r A1+B1+A2+B2       |               |
| Sub Band Filtering |                    | 5, 10, 15, 20MHz        |                     |               |
| Coin               | Cellular 80dB 80dB |                         |                     |               |
| Gain               | PCS                | 80dB 80dB               |                     |               |
| Flatness           |                    | 5dB peak                | to peak             | Channel power |
|                    | Cellular           | -56dBm ~ -86dBm         | Max -56dBm          |               |
|                    | PCS                | -56dBm ~ -86dBm         | Max -56dBm          |               |
|                    | Cellular           | 24dBm                   | 24dBm 24dBm         |               |
|                    | PCS                | 24dBm                   | 24dBm 24dBm         |               |
| AGC [              | Cellular           | 30d                     |                     |               |
| Range              | PCS                | 30d                     | В                   |               |
|                    | Oplinitari         | ≥45dBc@                 | 2±2MHz              |               |
| Roll off           | Cellular           | >30dBc @+0.25MHz        | (B1+B2 Inside Edge) |               |
|                    | PCS                | ≥30dBc @                | ±1.5MHz             |               |
| Group              | Delay              | ≤ 6                     | μs                  |               |
| Single &           | Cellular           | ≤Not to exceed maximum  | output power@-30dBm |               |
| 2-tone             | PCS                | ≤Not to exceed maximum  | output power@-40dBm |               |
| Noise F            | iaure              | ≤ 70                    | dB                  |               |
| Input Inter-r      | nodulation         | ≤ 10                    | dB                  |               |
| A -11 +            |                    | ≥ 45dBc @               | 750kHz              |               |
| Adjacent           | Cellular           | > 15dBc @               | 1 98MHz             |               |
| Channel  -         |                    | > 45dBc @               | 885kHz              |               |
| Power              | PCS                |                         |                     |               |
| l<br>Adiated Spuri |                    | ≥ 450BC @               | 1.90MHZ             |               |
| Frequence          | ov Error           | + 300Hz @cellular       | + 150Hz @PCS        |               |
| Signal (           | Quality            | Bho >l                  | 0.98                |               |
| * type of mo       | dulation · F9W     |                         |                     |               |
| 300 01 110         |                    |                         |                     |               |

System Specification

Version 0.1 - April 2010

## **Mounting Repeater**

### Masonry Wall

- Using a pencil, mark the location of each of the mounting bracket's four mounting holes on the wall.
   Drill holes in the wall at the locations marked in step 1.
   Set the anchors in the wall using a hammer.
   Locate the four mounting bolts and place a lock washer and flat washer on each bolt.
   Place the mounting bracket over the four holes with anchors, making sure that the washers are on the repeater side of the mounting bracket. Tighten bolts until secure.

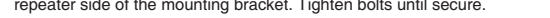

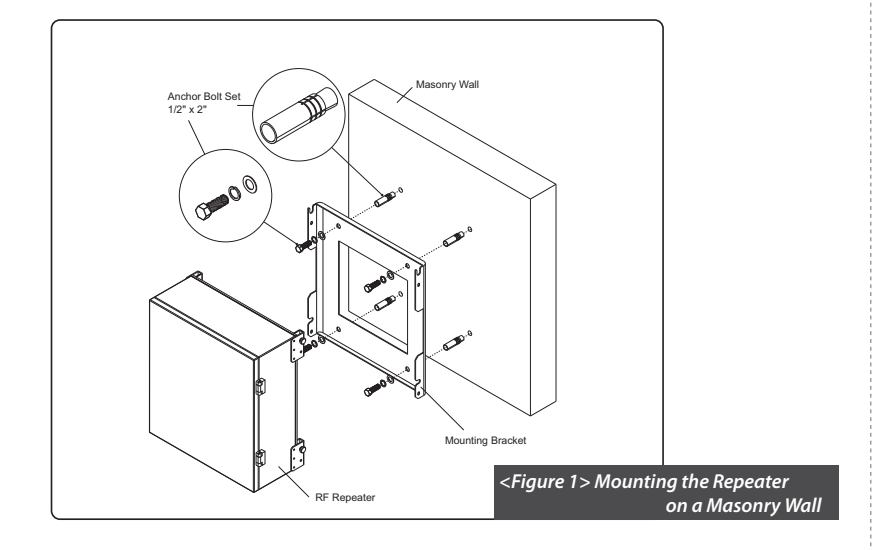

### **Mounting Repeater**

### Wood-Framed Wall

- 1. It is recommended to first attach a sheet of plywood to the wall. The sheet of plywood should be anchored to the studs in the wall.
- Using a pencil, mark the location for each of the mounting bracket's four mounting holes on the plywood.
   Place the mounting bracket over the four lag screws heads.
   Thread a lag screw at the positions marked in step 2.

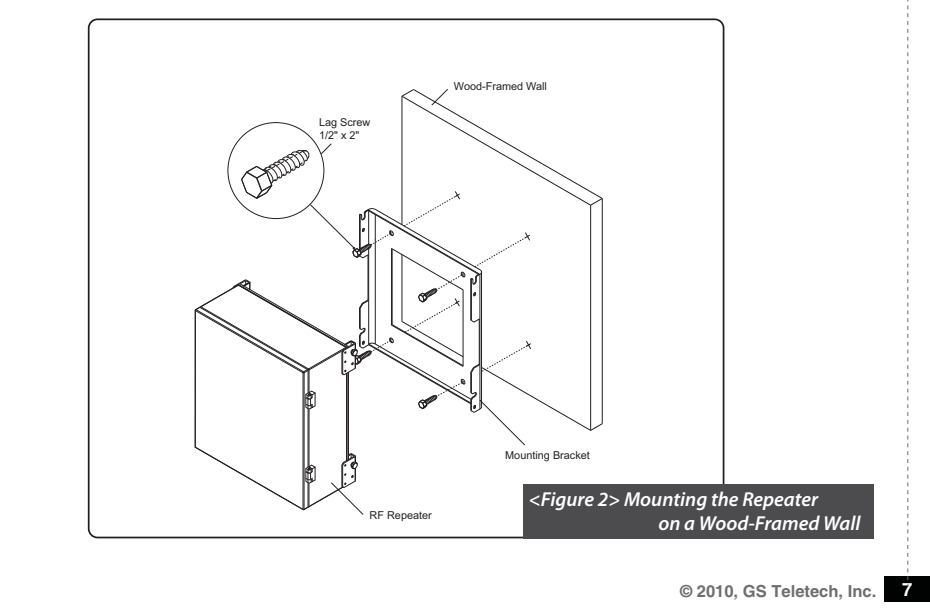

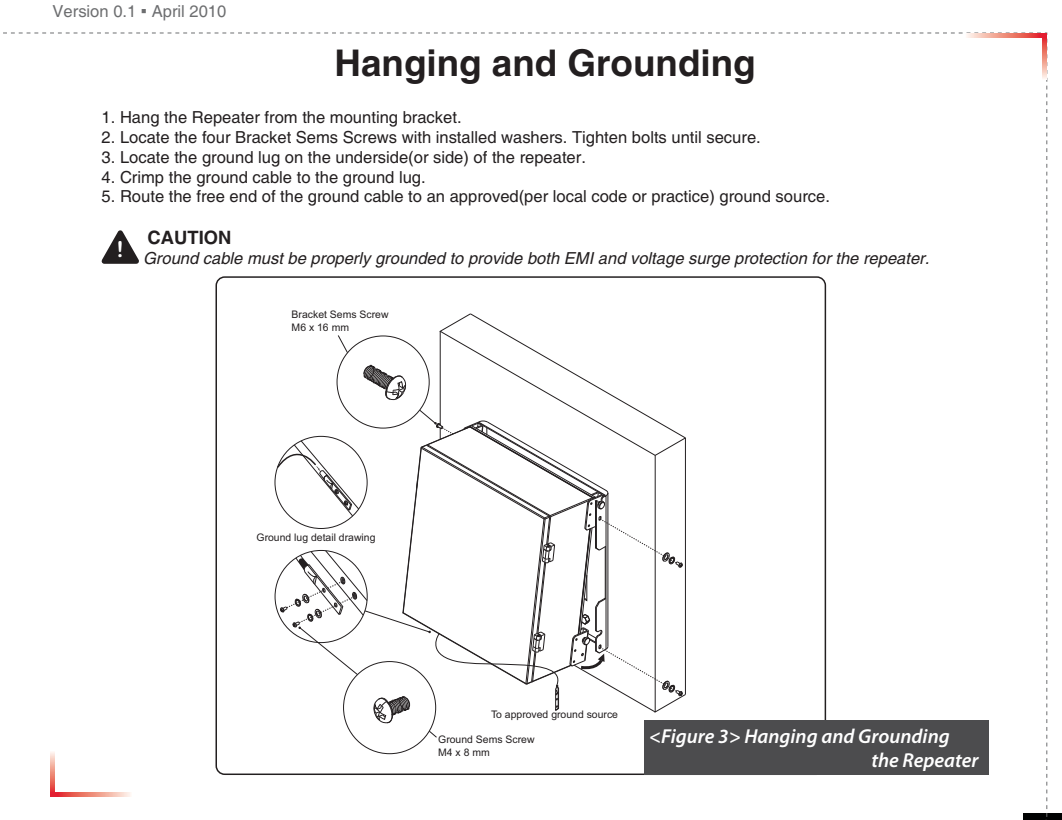

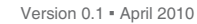

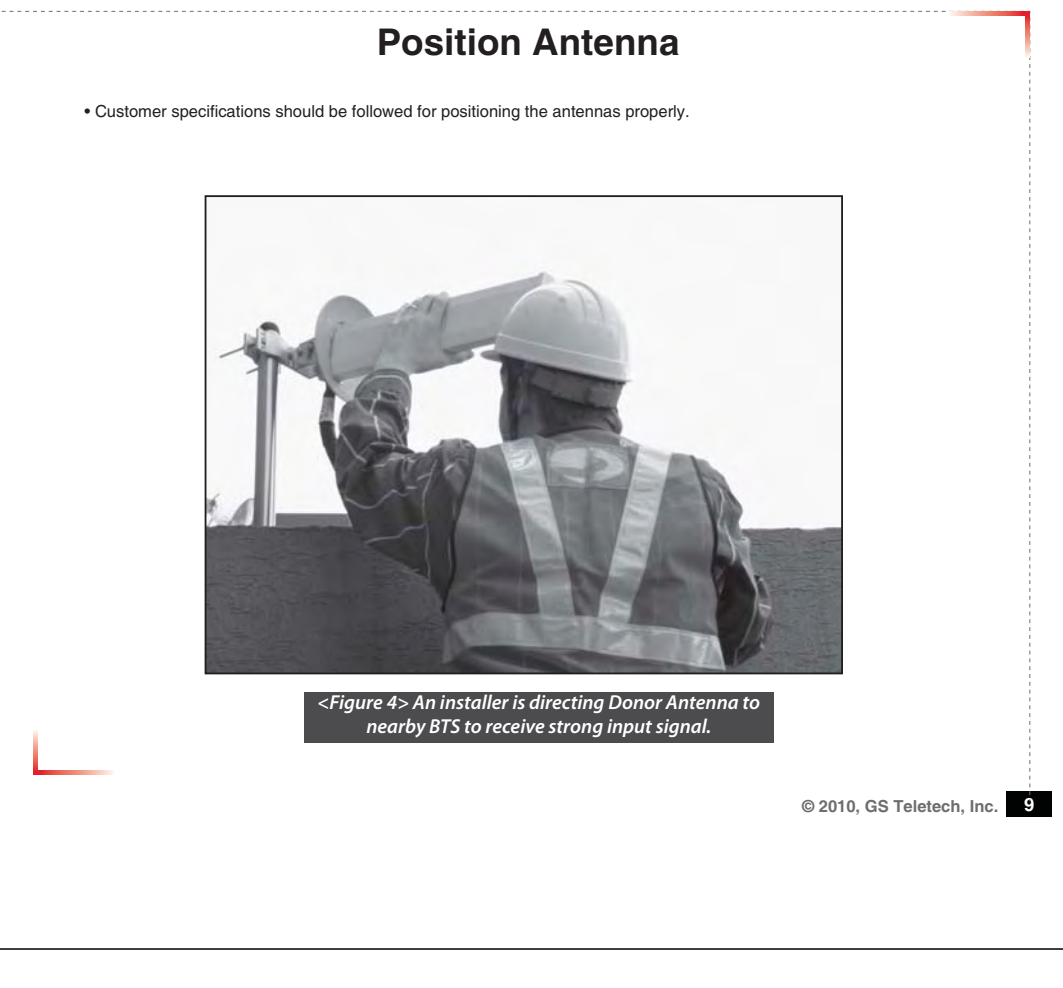

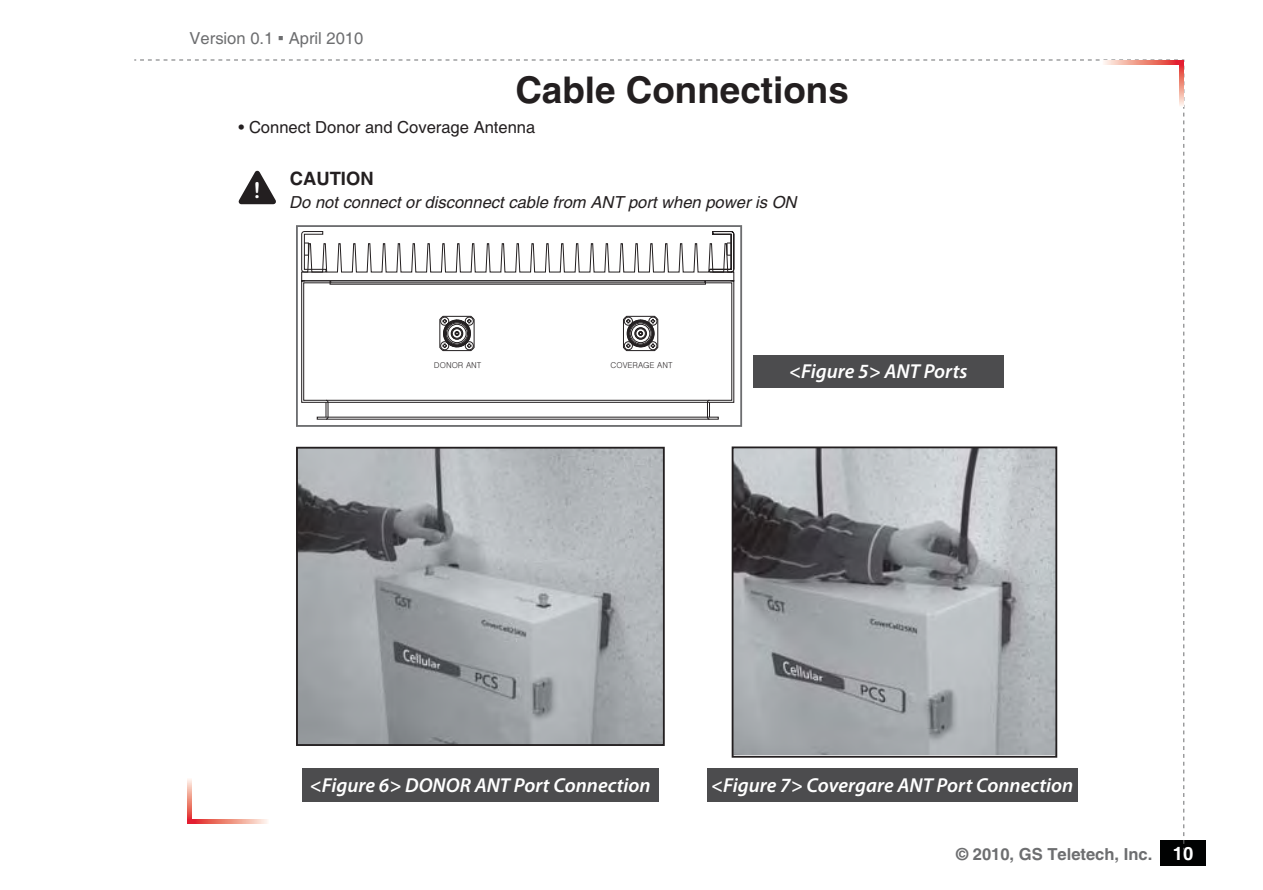

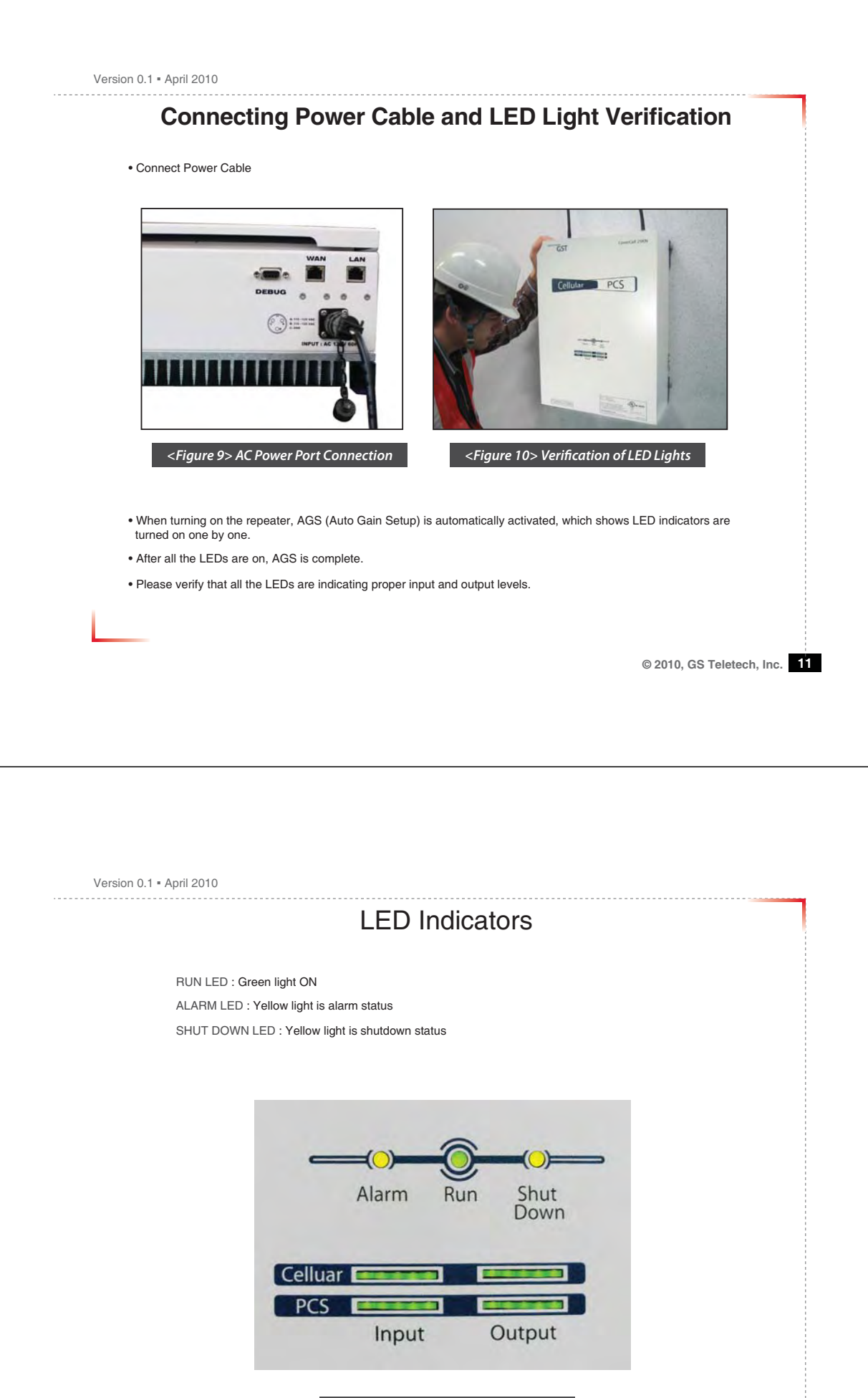

<Figure 11> Front LED Display

```
Version 0.1 - April 2010
```

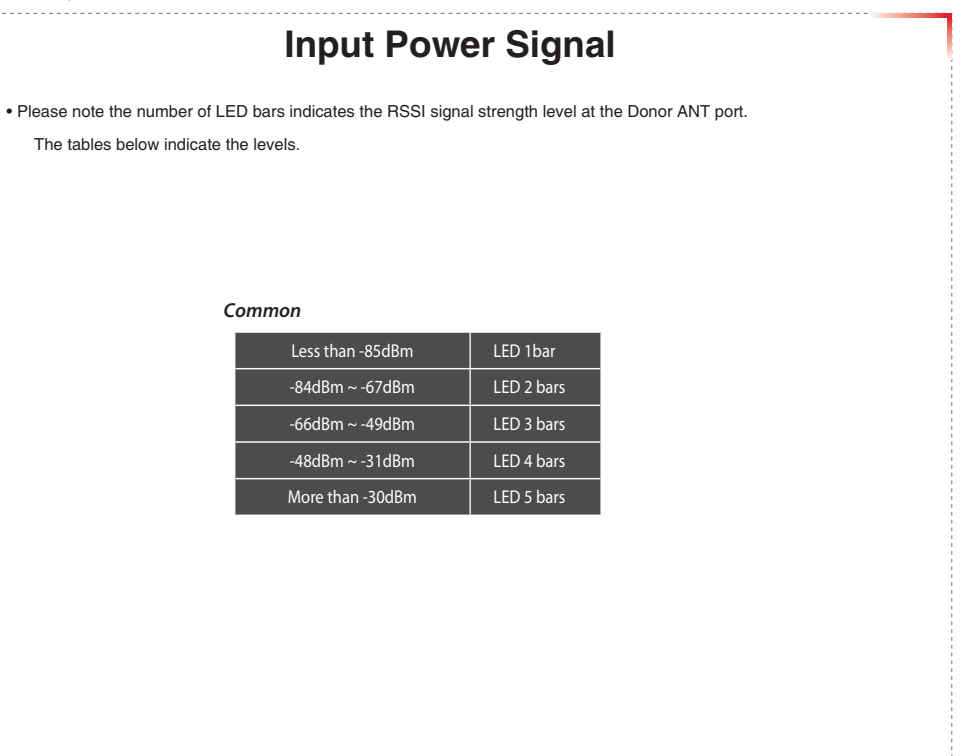

# **Output Power Signal**

• Please note the number of LED bars indicates the downlink signal strength level at the Server ANT port. The tables below indicate the levels.

| C | ellular          |            |
|---|------------------|------------|
|   | Less than +5dBm  | LED 1bar   |
|   | +6dBm ~ +10dBm   | LED 2 bars |
|   | +11dBm ~ +15dBm  | LED 3 bars |
|   | +16dBm ~ +20dBm  | LED 4 bars |
|   | More than +21dBm | LED 5 bars |

PCS

| Less than +5dBm  | LED 1bar   |
|------------------|------------|
| +6dBm ~ +10dBm   | LED 2 bars |
| +11dBm ~ +15dBm  | LED 3 bars |
| +16dBm ~ +20dBm  | LED 4 bars |
| More than +21dBm | LED 5 bars |
|                  |            |

Before connecting to repeater, disable wireless networking functions and remove wireless broadband card.

Web UI

Connect Ethernet Crossover cable from repeater LAN port to laptop.

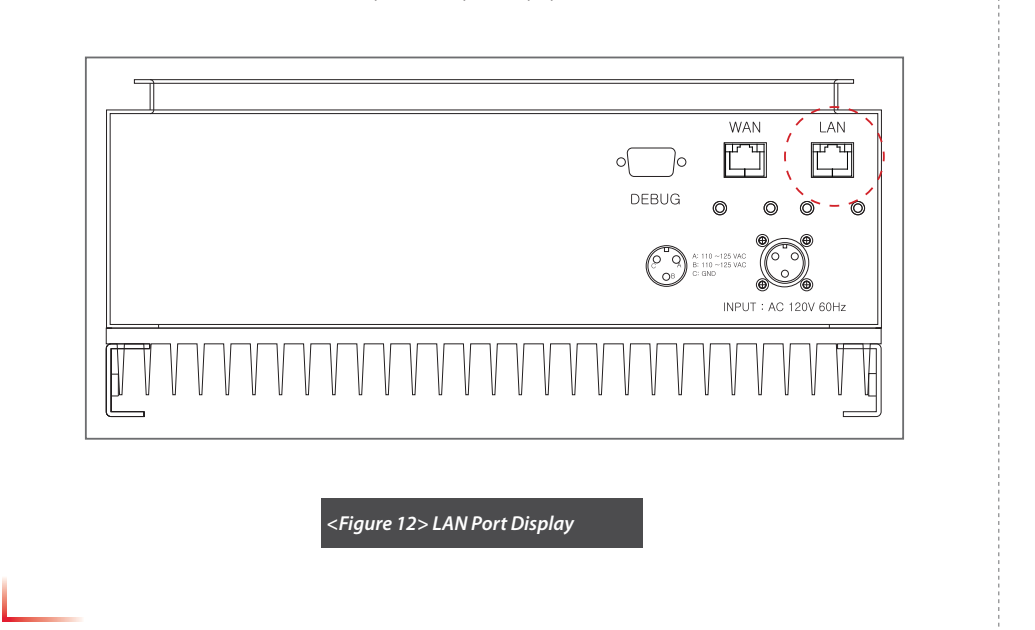

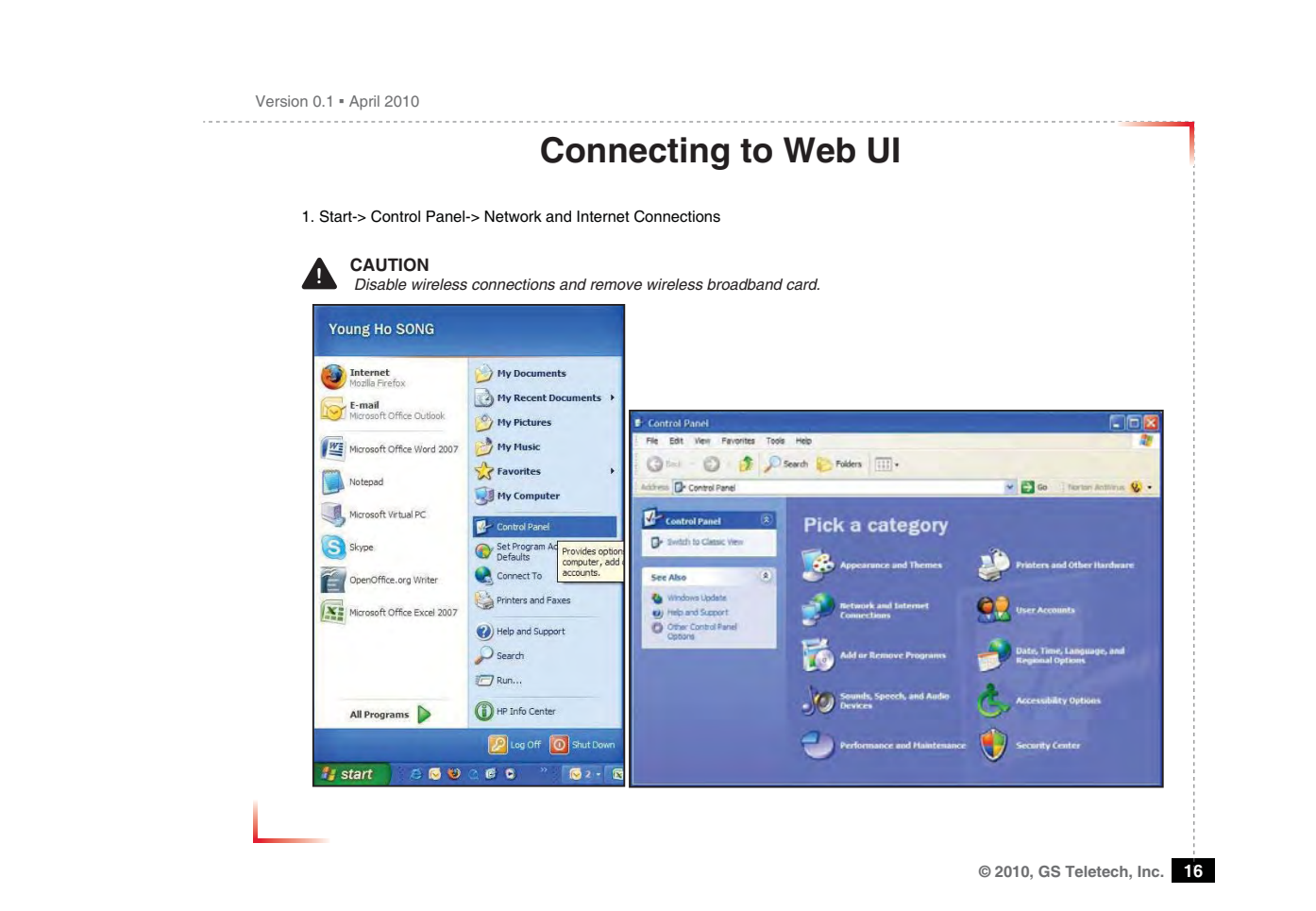

| Version | 0.1 | = A | pril | 20 | 10 |
|---------|-----|-----|------|----|----|
|---------|-----|-----|------|----|----|

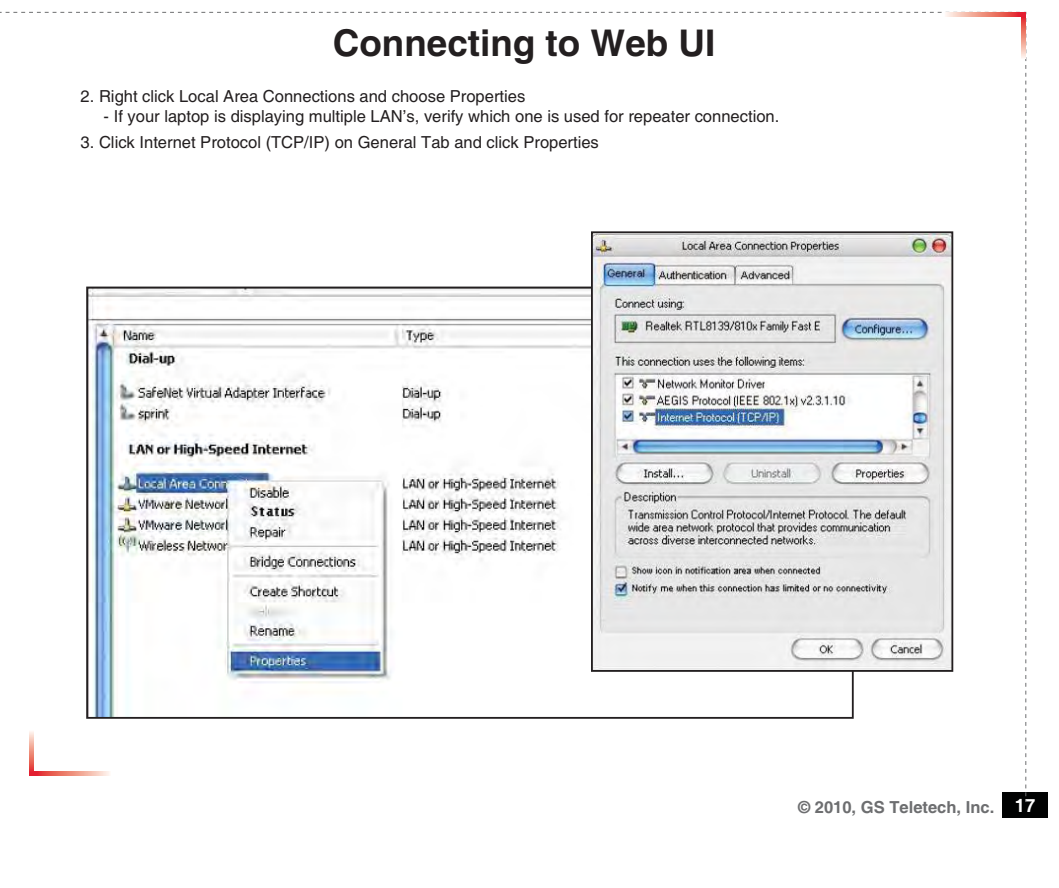

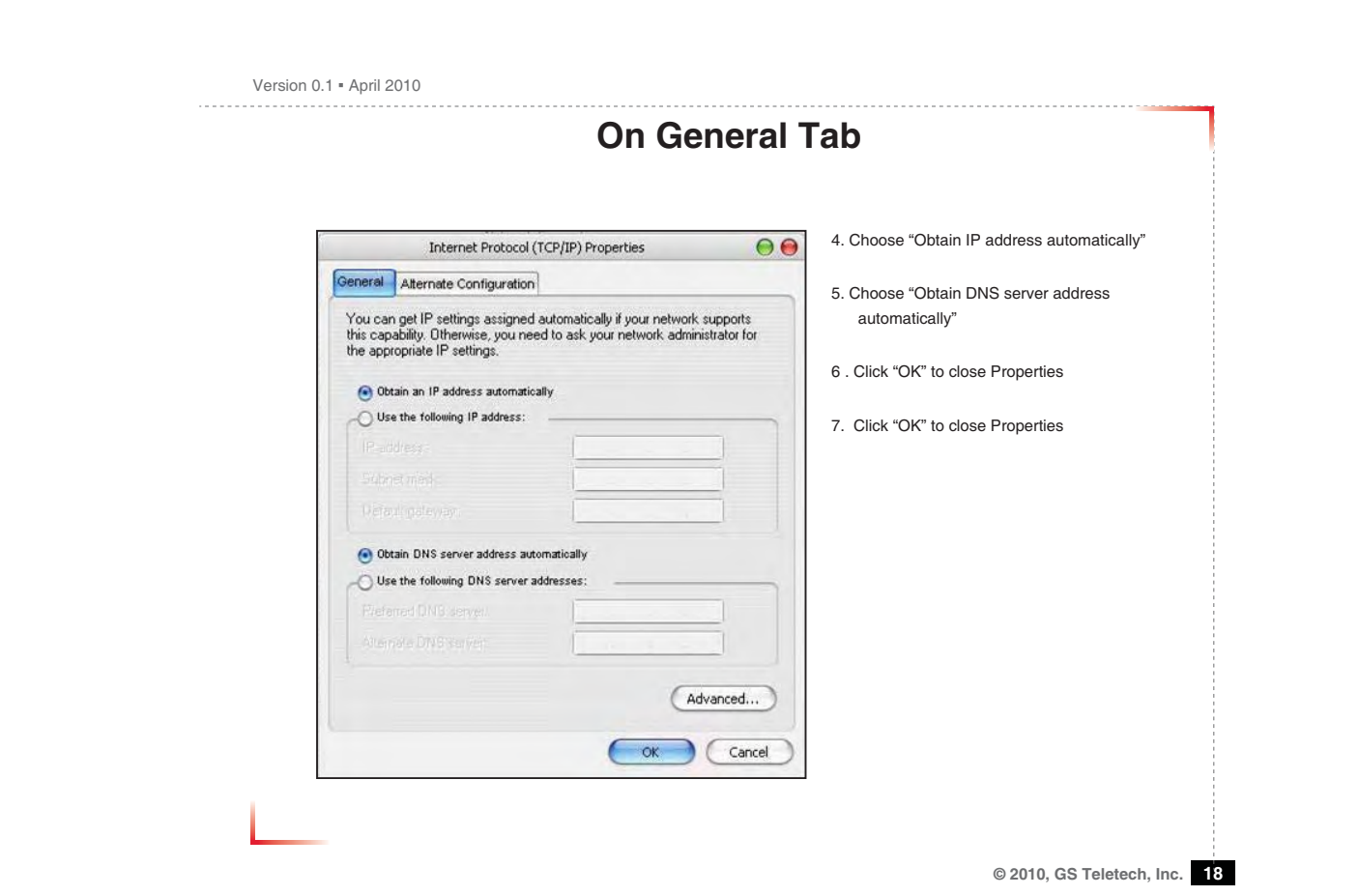

| Network Connections                                                                                                    | Tools Advanced Help                                                                             |                                                                                                    |                                                                                                |                                                  |
|----------------------------------------------------------------------------------------------------|-------------------------------------------------------------------------------------------------|----------------------------------------------------------------------------------------------------|------------------------------------------------------------------------------------------------|--------------------------------------------------|
| Address Network Connections                                                                                                    | Search Polde                                                                                    | s                                                                                                    | Go Nort                                                                                        | on AntiVirus 🧕 -                                 |
| Network Tasks                                                                                                    | Name                                                                                            | Typ<br>eed Internet                                                                                                    | be                                                                                             | Status                                           |
| <ul> <li>Create a new connection</li> <li>Change Windows Firewall settings</li> <li>Disable this network device</li> <li>Repair this connection</li> <li>Rename this connection</li> <li>Rename this contection</li> <li>New status of this connection</li> <li>Change settings of this connection</li> <li>Change settings of this</li> </ul> | ( <sup>(iv)</sup> Wireless Networ<br>Local Area Conn<br>Local Area Conn<br>Local Area Connectio | k Connection LAN<br>ection 2 LAN<br>Disable<br>Status<br>Repair<br>Bridge Connections<br>Create Shortcut<br>Delete<br>Rename<br>Properties | or High-Speed Internet<br>or High-Speed Internet<br>iigh-Speed Internet<br>iigh-Speed Internet | Connected<br>Connected<br>Connected<br>Connected |

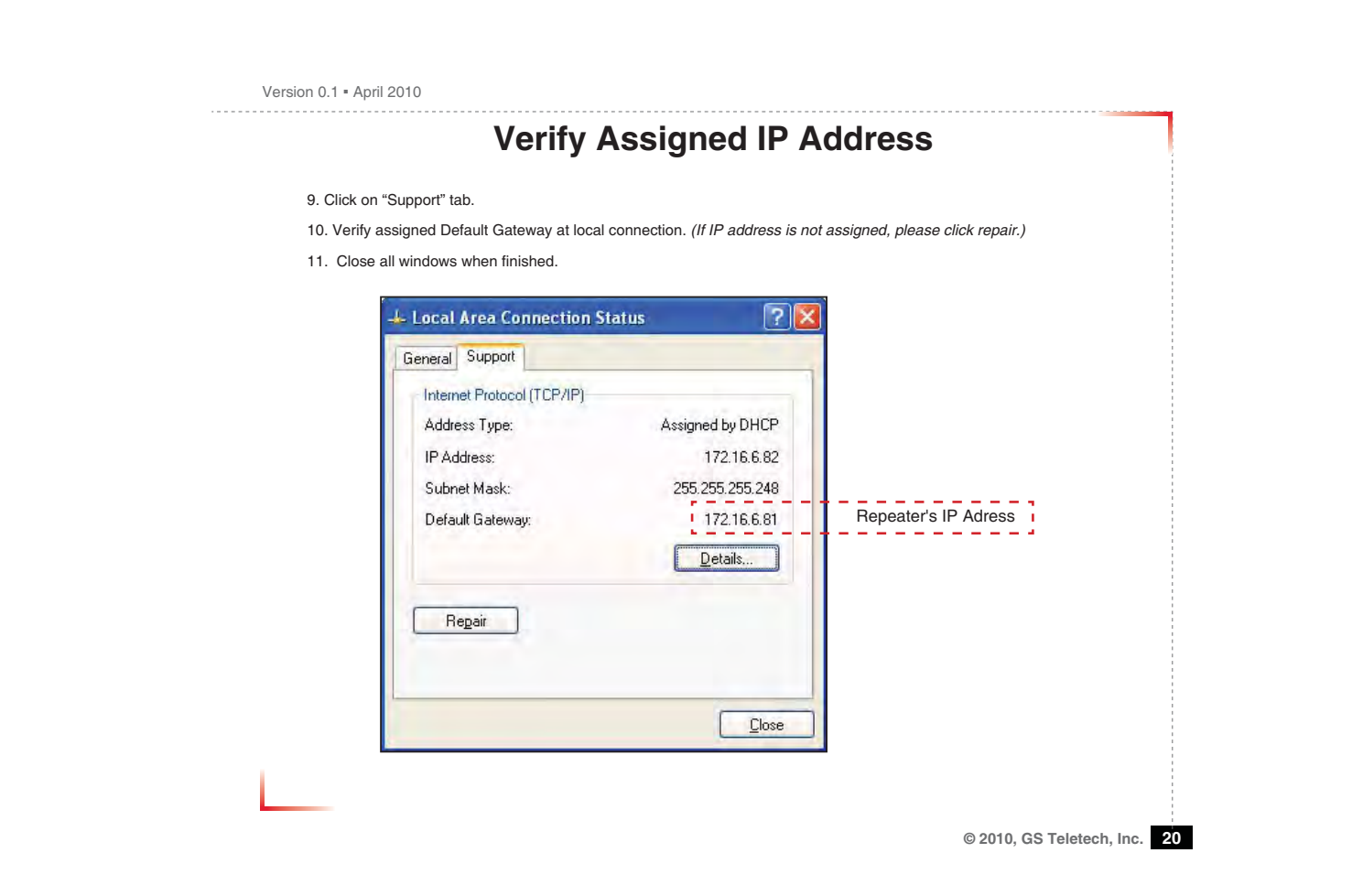

|                                                                                                    | Explorer Option Settings                                                                                                    |
|----------------------------------------------------------------------------------------------------|----------------------------------------------------------------------------------------------------|
| • Proceed step by step as indicated in the                                                                                                    | following slides to delete all temporary internet files and records.                                                                                                    |
| 1. Open Internet Explorer -> Tools -> Internet                                                                                                    | ernet Options                                                                                                    |
|                                                                                                    |                                                                                                    |
| about:blank - Microsoft Internet Explorer                                                                                                    |                                                                                                    |
| File Edit View Favorites Tools Help<br>Address about-blank Mail and News                                                                                                    | a<br>2 0 0                                                                                                    |
| Popup Bocker  Manage Add-ons Synchronize                                                                                                    | 0                                                                                                    |
| Windows Update                                                                                                    |                                                                                                    |
| Windows Messenger<br>Sun Java Console                                                                                                    |                                                                                                    |
| Internet Options                                                                                                    |                                                                                                    |
|                                                                                                    |                                                                                                    |
|                                                                                                    |                                                                                                    |
|                                                                                                    |                                                                                                    |
|                                                                                                    |                                                                                                    |
| 1                                                                                                    |                                                                                                    |
|                                                                                                    |                                                                                                    |
|                                                                                                    | © 2010. GS Teletec                                                                                                    |
|                                                                                                    |                                                                                                    |
|                                                                                                    |                                                                                                    |
|                                                                                                    |                                                                                                    |
|                                                                                                    |                                                                                                    |
|                                                                                                    |                                                                                                    |
|                                                                                                    |                                                                                                    |
|                                                                                                    |                                                                                                    |
|                                                                                                    |                                                                                                    |
|                                                                                                    |                                                                                                    |
| Version 0.1 • April 2010                                                                                                    |                                                                                                    |
| Version 0.1 • April 2010                                                                                                    | vser History Options                                                                                                    |
| Version 0.1 • April 2010<br>Brov                                                                                                    | vser History Options                                                                                                    |
| Version 0.1 • April 2010<br>Brov<br>On the "General" tab, in the "Temporary In<br>2. Click "Delete Cookies"                                                                        | vser History Options                                                                                                    |
| Version 0.1 = April 2010<br>Brov<br>On the "General" tab, in the "Temporary Ir<br>2. Click "Delete Cookies"<br>3. Click "Delete Files"<br>4. Click "Apply"                         | vser History Options<br>nternet files" section:                                                                                                    |
| Version 0.1 * April 2010<br>Brov<br>On the "General" tab, in the "Temporary Ir<br>2. Click "Delete Cookies"<br>3. Click "Delete Files"<br>4. Click "Apply"<br>5. Click "OK"        | vser History Options<br>nternet files" section:                                                                                                    |
| Version 0.1 • April 2010<br>Brov<br>On the "General" tab, in the "Temporary Ir<br>2. Click "Delete Cookies"<br>3. Click "Delete Files"<br>4. Click "Apply"<br>5. Click "OK"        | vser History Options<br>nternet files" section:                                                                                                    |
| Version 0.1 • April 2010<br>Brov<br>On the "General" tab, in the "Temporary In<br>2. Click "Delete Cookies"<br>3. Click "Delete Files"<br>4. Click "Apply"<br>5. Click "OK"        | Next tiles section:                                                                                                    |
| Version 0.1 • April 2010<br>Brov<br>On the "General" tab, in the "Temporary Ir<br>2. Click "Delete Cookies"<br>3. Click "Delete Files"<br>4. Click "Apply"<br>5. Click "OK"        | vser History Options<br>nternet files" section:                                                                                                    |
| Version 0.1 * April 2010<br><b>Brov</b><br>On the "General" tab, in the "Temporary Ir<br>2. Click "Delete Cookies"<br>3. Click "Delete Files"<br>4. Click "Apply"<br>5. Click "OK" | Next Section:                                                                                                    |
| Version 0.1 • April 2010<br><b>Brov</b><br>On the "General" tab, in the "Temporary In<br>2. Click "Delete Cookies"<br>3. Click "Delete Files"<br>4. Click "Apply"<br>5. Click "OK" | vser History Options         Internet files" section:         Internet Options         Security Privacy Content Connections Programs Advanced         Home page         You can change which page to use for your home page.         Address:       http://www.gsinstrument.com         Use Quirrent       Use Quirrent         Use Quirrent       Use Default         Use Quirrent       Use Default         Use Quirrent       Use Default         Use Quirrent       Use Default         Use Quirrent       Use Default         Use Quirrent       Use Default         Use Quirrent       Use Default         Use Quirrent       Use Default         Use Quirrent       Use Default         Use Quirrent       Use Default         Use Quirrent       Use Default         Use Quirrent       Use Default         Use Default       Use Default |
| Version 0.1 = April 2010<br><b>Brov</b><br>On the "General" tab, in the "Temporary Ir<br>2. Click "Delete Cookies"<br>3. Click "Delete Files"<br>4. Click "Apply"<br>5. Click "OK" | Adgress: http://www.gsinstrument.com<br>Use <u>Current Use Default</u> Use Blank<br>Temporary Internet files<br>Pages you view on the Internet are stored in a special folder<br>tor quick viewing later.<br>Delete Cookjes Delete Files Settings                                                                                                    |
| Version 0.1 • April 2010<br><b>Brov</b><br>On the "General" tab, in the "Temporary In<br>2. Click "Delete Cookies"<br>3. Click "Delete Files"<br>4. Click "Apply"<br>5. Click "OK" | Address: http://www.gsinstrument.com<br>Vou can change which page to use for your home page.<br>Note page<br>You can change which page to use for your home page.<br>Address: http://www.gsinstrument.com<br>Use Qurrent Use Qefault Use Blank<br>Temporary Internet files<br>Pages you view on the Internet are stored in a special folder<br>for quick viewing later.<br>Delete Cookies Delete Files Settings<br>History<br>The History folder contains links to pages you/ve visited, for                                                                                                    |

Cancel Apply

ОК

|                                       | Login Screen                                                                                                    |
|---------------------------------------|----------------------------------------------------------------------------------------------------|
| Cove<br>Cove                          | Call SSN RF - Windows Internet Explorer File<br>→                                                                                                    |
|                                       | CoverCell 25K/N P CoverCell 25K/N Repeater  Login Login Log |
|                                       | User Name Password admin Login<br>admin 172.16.6.81                                                                                                    |
|                                       | Enter Default Gateway's IP address into address bar as previously described, you<br>will be redirected to Login. Default User Name is 'admin', and default Password is<br>'admin'. You may need to change password as described in the User Management<br>section. Repeater Location and Contact Information will initially be blank, you can<br>input Repeater Location and Contact Information as described in the Setup Wizard<br>section.                                                                                                    |
| 완료                                    | ● 인터넷 /▲ · +、100%                                                                                                    |
|                                       |                                                                                                    |
|                                       |                                                                                                    |
| on 0.1 • April 2                      | DIIO<br>List Menu                                                                                                    |
| rsion 0.1 = April 2<br>• After you lo | 010<br><b>List Menu</b><br>g in, you can see various menu page links related to the equipment.                                                                                                    |
| • After you lo                        |                                                                                                    |

Version 0.1 • April 2010

| iges can be | made on the State                                                                                                    | us Page. Th                  | nis page                             | e is for cheo      | king the r                                                                                                    | epeate         | r's conditions and s   | settings. |
|-------------|----------------------------------------------------------------------------------------------------|------------------------------|--------------------------------------|--------------------|----------------------------------------------------------------------------------------------------|----------------|------------------------|-----------|
|             | CoverCell 25KN RF - Window                                                                                                    | n Internet Explorer          |                                      |                    |                                                                                                    | _              | _i0 ×                  | 1         |
|             | - 표기학기 CoverCell 2                                                                                                    | SKN RF                       | 380.000-518-05                       |                    | 9.0                                                                                                    |                | BO(N(P)· 22(S)· 도구(D)· |           |
|             | Logari     Status     Status |                              | CoverCell 25KN<br>Repeater<br>Status |                    | ু • ্য • জন্ম • এবংগ্রহ) • প্রবায় • ২০০<br>SW Vesion ि 1                                                                                                    |                |                        |           |
|             |                                                                                                    |                              |                                      |                    | Repaire Location<br>Company: 305<br>Lotereas, statistical, trans-<br>instale Control Momation<br>Company: 305<br>Lossailer: Subject Lee<br>Funces: 42-32-145-452 |                | n- 1                   |           |
|             |                                                                                                    |                              | RF                                   | Status             |                                                                                                    |                |                        |           |
|             | -                                                                                                    | ROOM                         |                                      |                    | 190014                                                                                                    | Sumn           | any Page               |           |
|             |                                                                                                    | lownlink                     |                                      | -                  | Downlink                                                                                                    |                |                        |           |
|             | Output Power                                                                                                    | 0                            |                                      | Output Power       | 0                                                                                                    |                |                        |           |
|             | RSSI                                                                                                    | 0                            | s@m                                  | RSSI               | p                                                                                                    |                | dBm                    |           |
|             | Gain(Attenuation)                                                                                                    | p                            | ¢8                                   | Gain(Attenuation)  | a                                                                                                    |                | ¢B.                    |           |
|             | AGC/ALC Limit Level                                                                                                    | 00                           | dBm                                  | AGC/ALC Limit Live | el D.C                                                                                                    | -              | dBm                    |           |
|             | Gain Control                                                                                                    | ALC(Menual)                  |                                      | Gain Control       | AL                                                                                                    | (Manual)       |                        |           |
|             | HPA ON/OFF                                                                                                    | OFF                          |                                      | HPA ON/OFF         | 0                                                                                                    | F              |                        |           |
|             |                                                                                                    | i fa fiich                   | _                                    | 1 COLORED          | P 9EH                                                                                                    | 6              | +++ 100% ·             |           |
|             | 1                                                                                                    |                              |                                      |                    |                                                                                                    |                |                        | 1         |
|             | Gain Control<br>HPA ON/OFF                                                                                                    | ALC(Menual)<br>OPP<br>Hermon |                                      | Gain Control       | ()<br>()<br>()<br>()<br>()<br>()<br>()<br>()<br>()<br>()<br>()<br>()<br>()<br>(                                                                                  | Q(Manupi)<br>P |                        |           |

**Status Page** • When an alarm goes off, the color of Status turns red. Cell 25KN RF - Windows M met Er 🚱 🔍 🔹 🙋 http://172.16.6.81/cgi-bin/html.cgi?kuni 물계학기 🌈 CoverCell 25KN RF 11 · · Temperature Upper Limit Alarm Delay AGS Starting ON/OFF -58.0 41.0 Temperature 'F 'F 10.4 F ON Temperature Lower Limit ON -OFF Shutdown ON/OFF 1900M Band Select Status COMMON 18.8 MHz Bandwidth A1 A2 A3 D 
 Image: Constraint of the state of the state of **B**1 82 83 C1 C2 C3 F1 Alarm Status 
 Status
 Name

 Voltage out range
 Heartbeat

 Heartbeat
 Out of Band signal Overdrive

 VSWR
 VSWR
 Status Name
Temperature Upper limit
Current out range Status Name Temperature Lower limit
Power supply Signal not detect Signal low Synthesizer Fail 2 연태섯 174 + 1- 100%

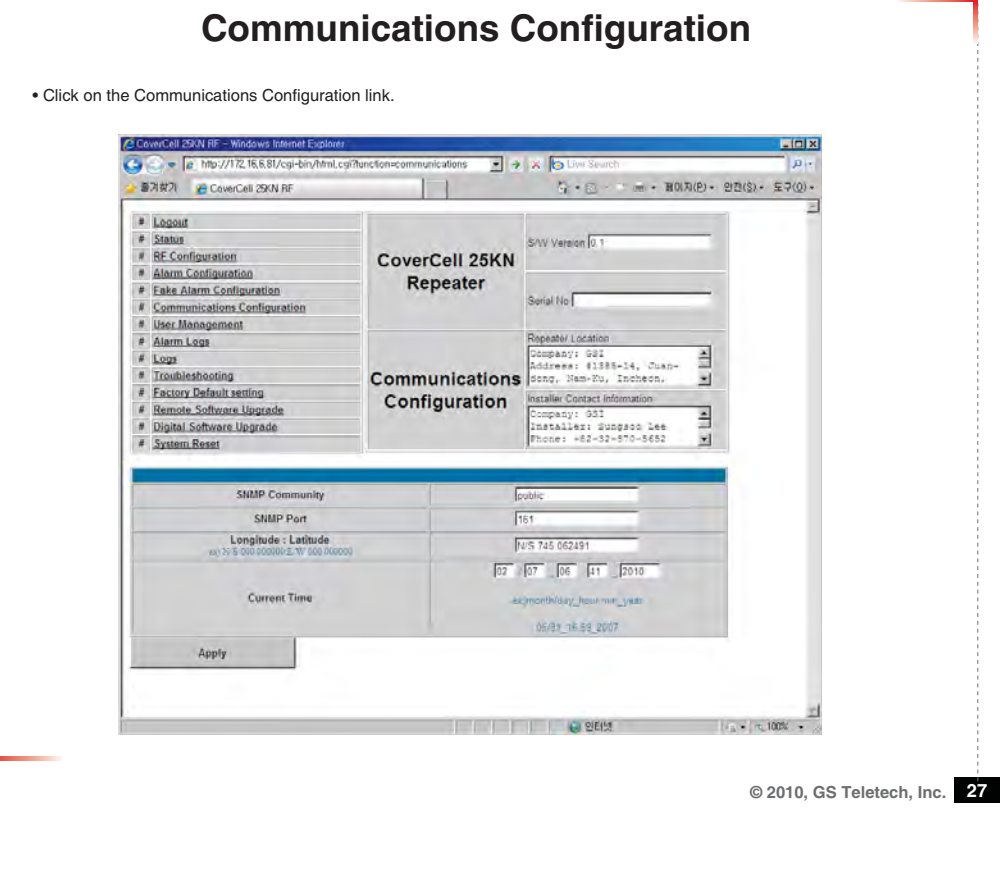

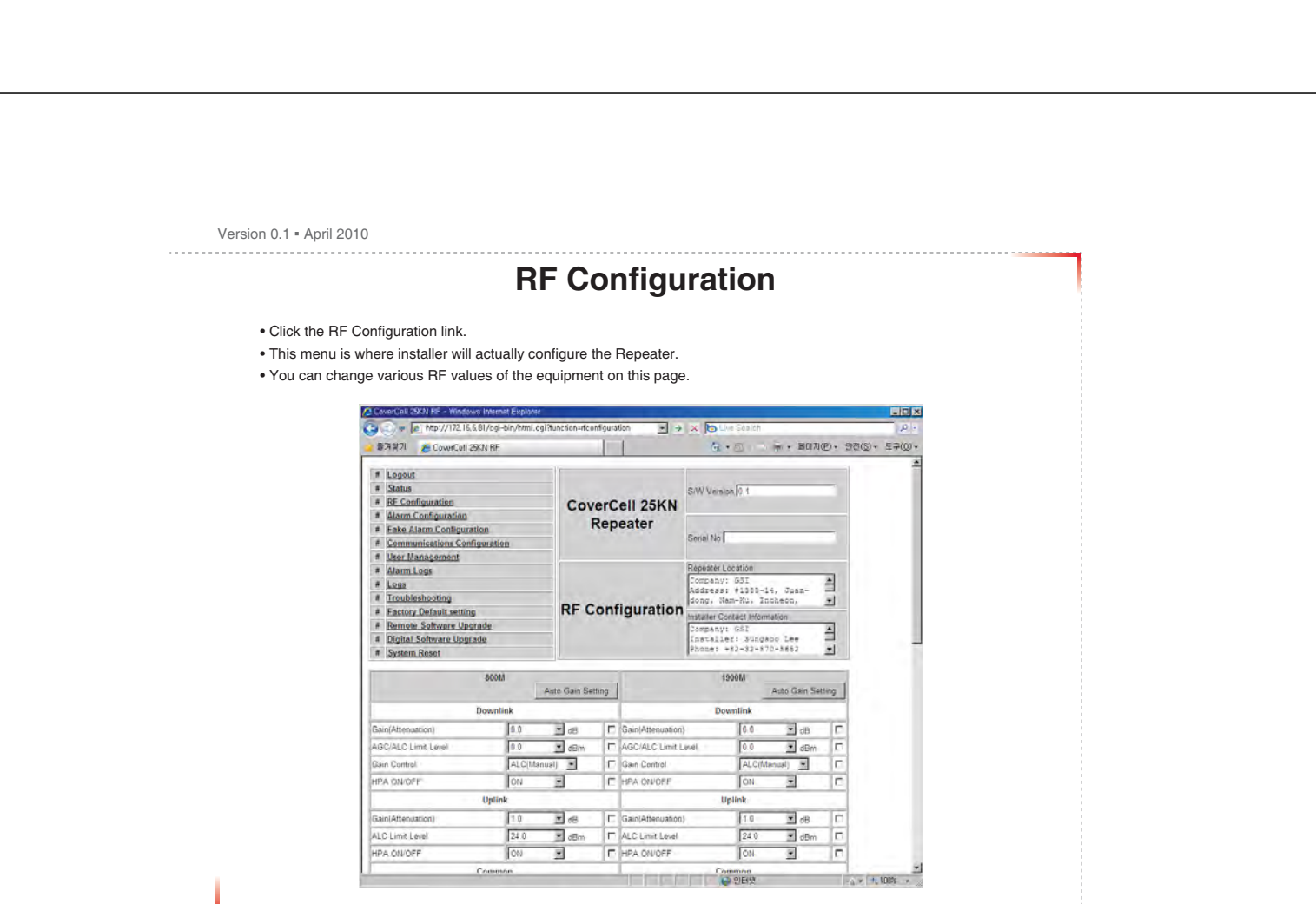

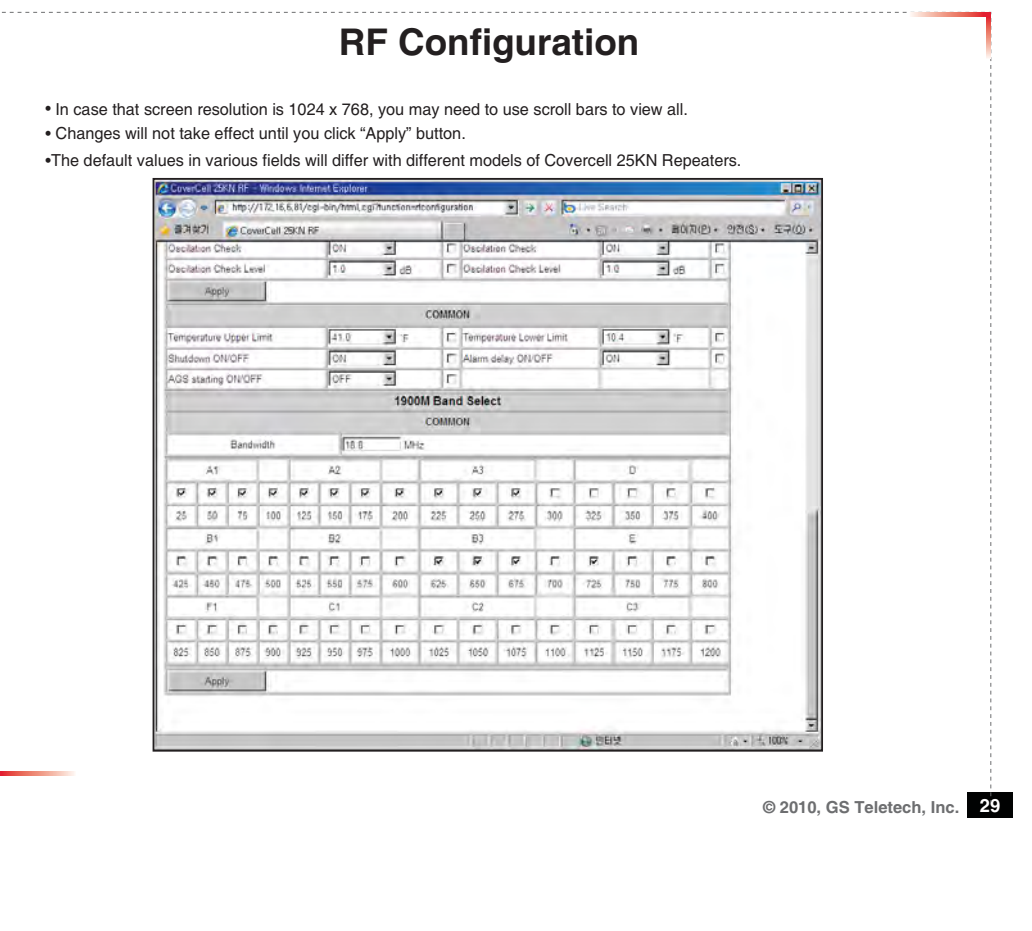

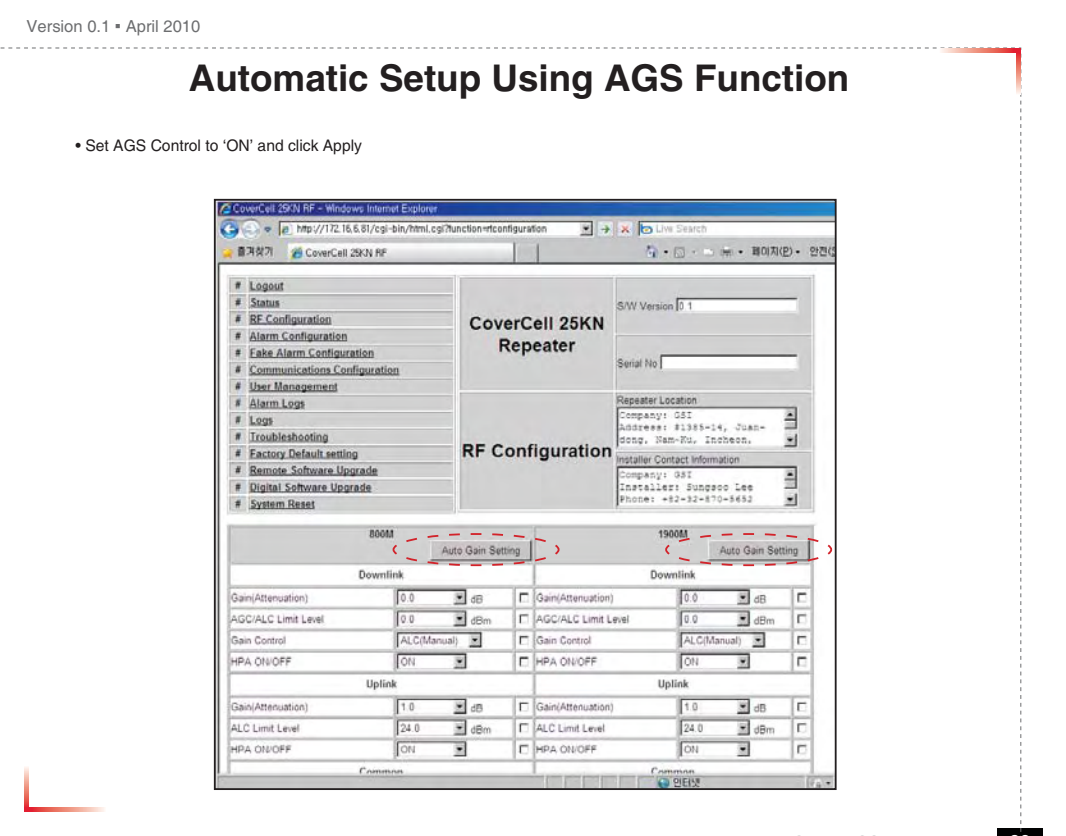

| Version | 0.1 = | April | 2010 |
|---------|-------|-------|------|
|---------|-------|-------|------|

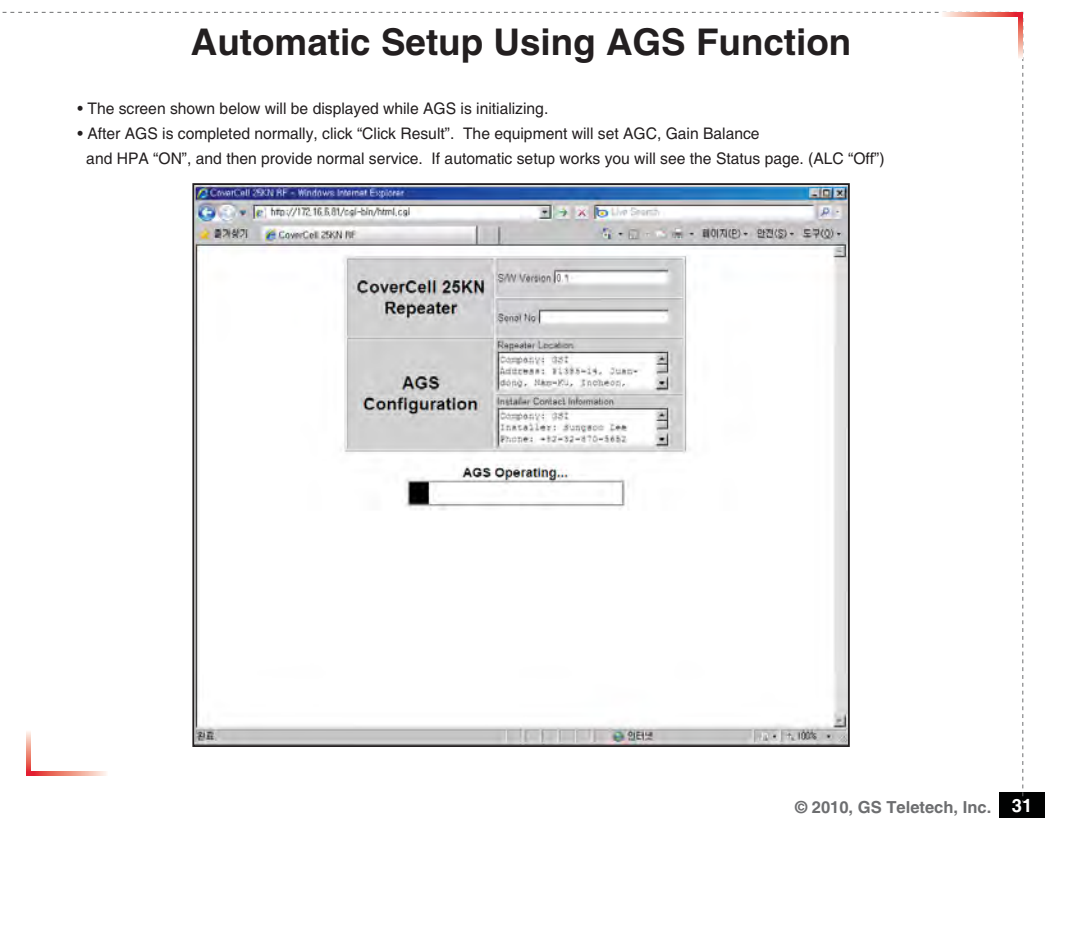

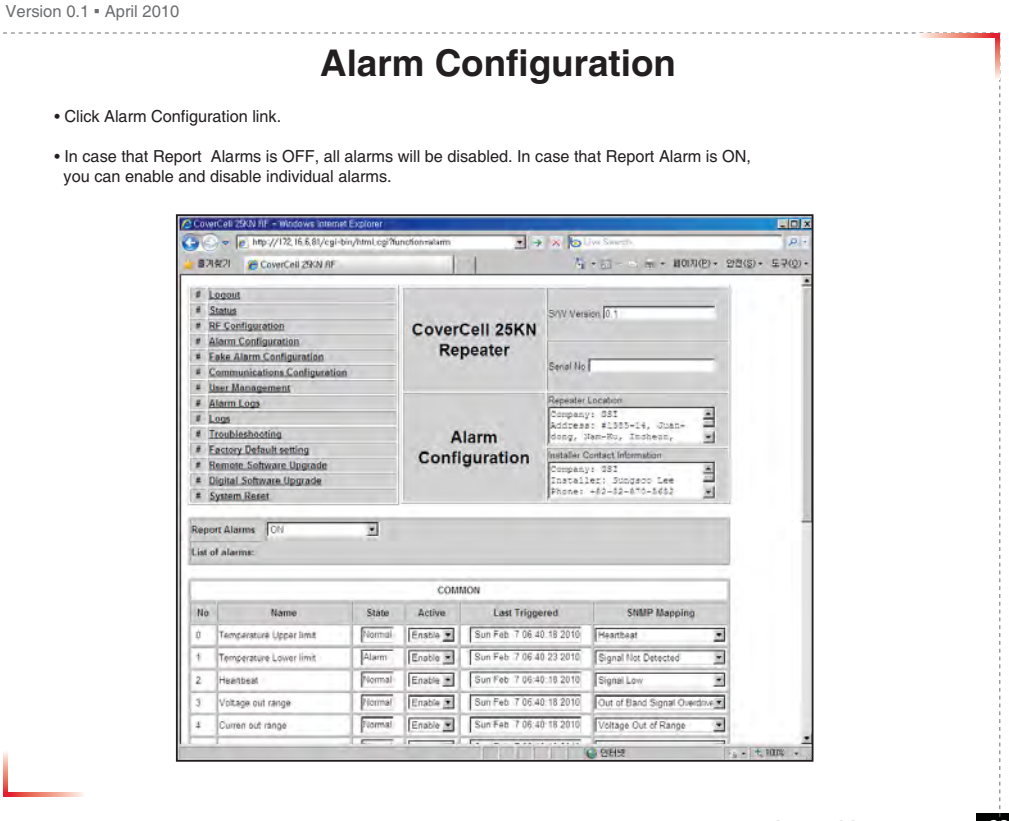

### **Alarm Configuration**

 In case that screen resolution is 1024 x 768, you may need to use scroll bars to view all. Changes will not be made effective until you click "Apply" button.

| 2  | Voltage out range  |        | Normal  | Enable 💌  | Sun Feb 7 06 40 18 2010 | Out of Band Signal Overd | ine 🕈 | 4   |
|----|--------------------|--------|---------|-----------|-------------------------|--------------------------|-------|-----|
| 1  | Curren out range   | -      | Normal  | Enable •  | Sun Feb 7 06:40 18 2010 | Voltage Out of Range     | *     |     |
| 5  | Power supply       |        | Normal  | Enable 💌  | Sun Feb 7 06 40 16 2010 | Corrent Out of Range     |       |     |
| 10 | Name               | Range  | State   | Active    | Last Triggered          | SNMP Mapping             |       |     |
|    | Long States        | 800M   | Normal  | Enable .  | Sun Feb 7 06.40.18 2010 | -                        | _     |     |
| 6  | Signal not detect  | 1900/1 | flormal | Enable 💌  | Sun Feb 7 06:40:18 2010 | Signal Not Detected      | -     |     |
| 1  | 1.5.1              | 800M   | Normal  | Enable *  | Sun Feb 7 06 40 18 2010 |                          | _     |     |
| 7  | Signal low         | 1900/1 | Mormal  | Enable 💌  | Sun Feb 7 06:40 18 2010 | Signal Low               | -     |     |
| Ī  | Out of band sizeal | 800M   | Alarm   | Enable 💌  | Sun Feb 7 06 40 23 2010 | -                        | -     |     |
| 3  | overdrive          | 1900M  | Alarm   | Enable .  | Sun Feb 7 06:40:23 2010 | Voltage Out of Range     | 2     | - 1 |
| ī  |                    | 800M   | Normal  | Enable .  | Sun Feb 7 08 40 18 2010 |                          | _     | _   |
| 1  | Isolation          | 1900M  | Mormal  | Enable ·  | Sun Feb 7 06:40 18 2010 | Power Supply             | 1     |     |
| 1  |                    | 800M   | Normal  | Deable    | Sun Feb 7 05:40 23 2010 | 1                        |       |     |
| 0  | Synthesizer fail   | 1900M  | Normal  | Disable • | Sun Feb 7 06:40 23 2010 | Heartbeat                | 2     |     |
| Ī  |                    | 800M   | Piormai | Disable   | Sun Feb 7 06:40:18 2010 |                          |       |     |
| 1  | VSWR               | 190011 | Normal  | Disable 💌 | Sun Feb 7 06.40 18 2010 | Heartheat                | -     |     |

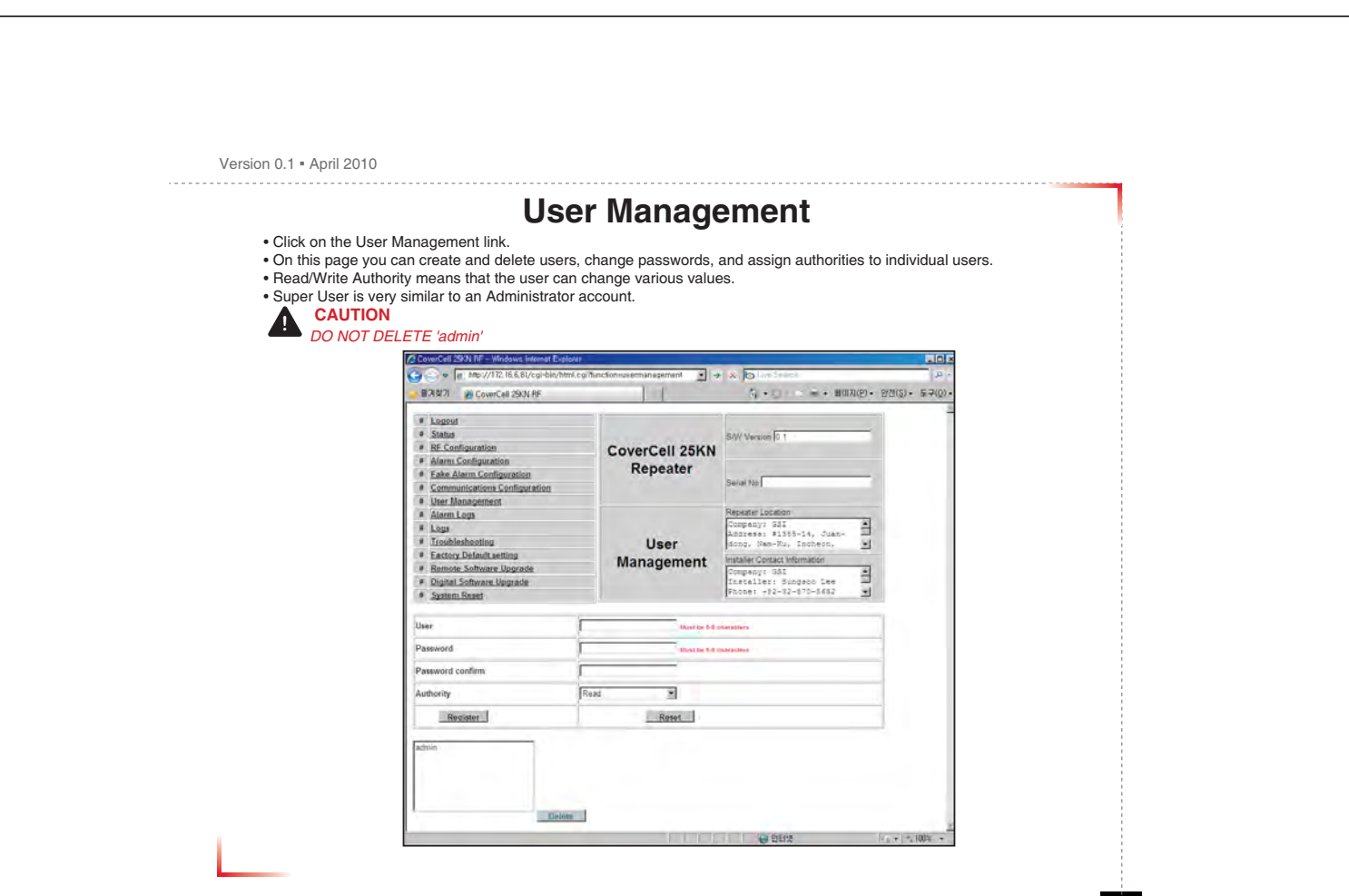

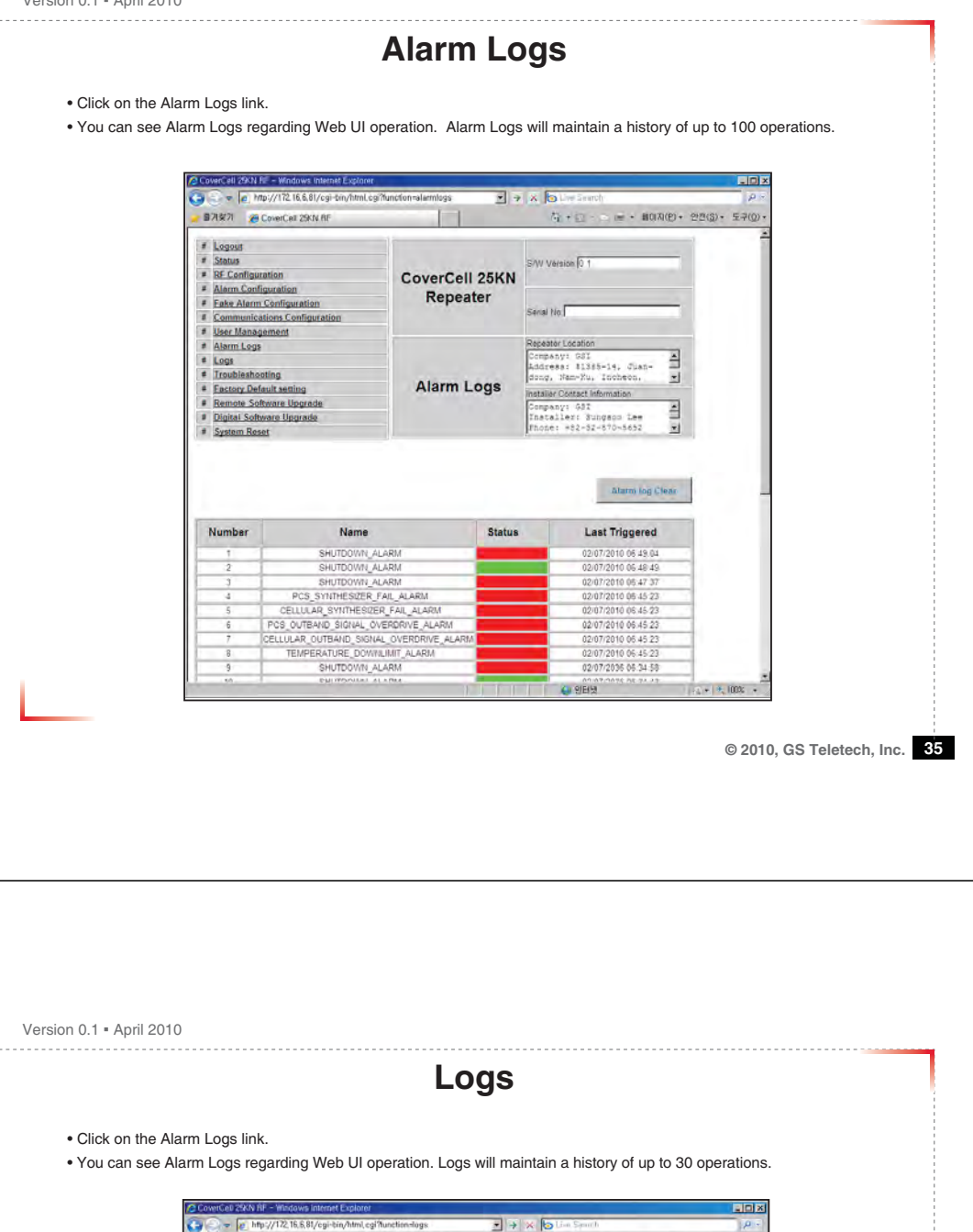

|                                                                                                    | wainternet Explorer                                                                                              |                                                                                                    |                                                                                                    | LO X              |
|----------------------------------------------------------------------------------------------------|----------------------------------------------------------------------------------------------------|----------------------------------------------------------------------------------------------------|----------------------------------------------------------------------------------------------------|-------------------|
| → → http://172.16                                                                                                    | 6,81/cgi-bin/html.cgi?tu                                                                                         | nction-logs 🗾 🚽                                                                                                    | K to Lin Sparth                                                                                                    | P -               |
| 물계찾기 🏀 CoverCell :                                                                                                    | 25KN AF                                                                                                    |                                                                                                    | 5 · E · · · · · · · · · · · · · · · · ·                                                                                                    | · 안전(S) · 도구(D) · |
|                                                                                                    |                                                                                                    | the second second second second second second second second second second second second second second second se                                                                                                |                                                                                                    | 2                 |
| # Logout                                                                                                    |                                                                                                    |                                                                                                    |                                                                                                    |                   |
| # Status                                                                                                    |                                                                                                    |                                                                                                    | S/W Version 0.1                                                                                                    |                   |
| # RF Configuration                                                                                                    |                                                                                                    | CoverCell 25KN                                                                                                    |                                                                                                    |                   |
| # Alarm Configuration                                                                                                    |                                                                                                    | Repeater                                                                                                    |                                                                                                    |                   |
| # Fake Alarm Configura                                                                                                    | ation                                                                                                    | reponter                                                                                                    | Sarial No.                                                                                                    |                   |
| # Communications Con                                                                                                    | figuration                                                                                                    |                                                                                                    | and the l                                                                                                    |                   |
| # User Management                                                                                                    |                                                                                                    |                                                                                                    | Departure Langellan                                                                                                    |                   |
| # Alarm Logs                                                                                                    |                                                                                                    |                                                                                                    | Company Der                                                                                                    |                   |
| # Logs                                                                                                    |                                                                                                    |                                                                                                    | Address: 41352-14, Juan-                                                                                                    |                   |
| # Troubleshooting                                                                                                    |                                                                                                    | Laga                                                                                                    | dong, Man-Mu, Incheon, 💽                                                                                                    |                   |
| # Factory Default settin                                                                                                    | 0                                                                                                    | Logs                                                                                                    | Installer Contact Information                                                                                                    |                   |
| # Remote Software Up                                                                                                    | grade                                                                                                    |                                                                                                    | Company: 351                                                                                                    |                   |
| = Digital Software Upg                                                                                                    | rade                                                                                                    |                                                                                                    | Installer: Sungaco Lee -                                                                                                    |                   |
|                                                                                                    |                                                                                                    |                                                                                                    | FDDDe: #52=32=570=5652                                                                                                    |                   |
| * System Reset                                                                                                    |                                                                                                    |                                                                                                    | Brone: +52-32-570-5652                                                                                                    |                   |
| * System Reset                                                                                                    |                                                                                                    |                                                                                                    | Proce: +52-32-570-5652                                                                                                    |                   |
| * System Ketel                                                                                                    |                                                                                                    |                                                                                                    | Prone: +02+32+570+3652                                                                                                    |                   |
| Date & Time                                                                                                    | User                                                                                                    | Operation                                                                                                    | Description                                                                                                    |                   |
| Date & Time                                                                                                    | User                                                                                                    | Operation<br>Alarm Loga                                                                                                    | Description                                                                                                    |                   |
| Date & Time<br>02/07/2010 - 06:51:53<br>02/07/2010 - 06:51:04                                                                                                    | User<br>admin<br>admin                                                                                           | Operation<br>Alarm Loga<br>User Management                                                                                                    | Description<br>Checked<br>Accessed                                                                                                    |                   |
| Date & Time<br>02/07/2010 - 06:51:53<br>02/07/2010 - 06:51:04<br>02/07/2010 - 06:48:39                                                                                                    | User<br>admin<br>admin<br>admin                                                                                  | Operation<br>Alarm Loga<br>User Management<br>Alarm Configuration                                                                                                    | Description<br>Checked<br>Checked<br>Checked                                                                                                    |                   |
| Date & Time<br>02/07/2010 - 06.51.53<br>02/07/2010 - 06.61.04<br>02/07/2010 - 06.48.39<br>02/07/2010 - 06.48.39                                                                                                    | User<br>admin<br>admin<br>admin<br>admin                                                                         | Operation<br>Atam Loga<br>User Nanogement<br>Atam Configuration<br>Jalam Loga                                                                                                    | Description Checked Accessed Checked Checked                                                                                                    |                   |
| Date & Time<br>02/07/2010 - 06:51:53<br>02/07/2010 - 06:51:04<br>02/07/2010 - 06:61:03<br>02/07/2010 - 06:48:39<br>02/07/2010 - 06:48:37<br>02/07/2010 - 06:42:20                                                                                                    | User<br>admin<br>admin<br>admin<br>admin<br>admin                                                                | Operation<br>Atom Logs<br>User Management<br>Atom Configuration<br>Atom Logs<br>RP Configuration                                                                                                    | Description Chacked Chacked Chacked Chacked Chacked Chacked Chacked                                                                                                    | _                 |
| Date & Time<br>02:07:2010 - 06:51:53<br>02:07:2010 - 06:51:63<br>02:07:2010 - 06:48:39<br>02:07:2010 - 06:48:39<br>02:07:2010 - 06:48:37<br>0:07:72010 - 06:42:20<br>0:07:72010 - 06:41:36                                                                                                    | User<br>admin<br>admin<br>admin<br>admin<br>admin<br>admin                                                       | Operation<br>Alam Loga<br>User Management<br>Alam Loga<br>RFF Configuration<br>Communications                                                                                                    | Description Checked Checked Ch |                   |
| Date & Time<br>02:07/2010 - 06:51:53<br>02:07/2010 - 06:51:03<br>02:07/2010 - 06:48:39<br>02:07/2010 - 06:48:37<br>02:07/2010 - 06:48:37<br>02:07/2010 - 06:41:36                                                                                                    | admin<br>admin<br>admin<br>admin<br>admin<br>admin<br>admin<br>admin                                             | Operation<br>Alam Loga<br>User Management<br>Alam Configuration<br>Alam Loga<br>RF Configuration<br>Communications<br>Login                                                                                    | Pendeet + +1 + -1 + + + + + + + + + + + + + + +                                                                                                    |                   |
| Date & Time<br>22/07/2010 - 06 51 53<br>02/07/2010 - 06 51 04<br>02/07/2010 - 05 40 37<br>02/07/2010 - 06 40 37<br>02/07/2010 - 06 41 38<br>02/07/2010 - 06 41 28<br>02/07/2010 - 06 41 28<br>02/07/2010 - 06 40 00                                                                                                    | User<br>admin<br>admin<br>admin<br>admin<br>admin<br>admin<br>admin<br>admin<br>admin<br>admin<br>admin<br>admin | Operation<br>Alam Loga<br>User Management<br>Alam Configuration<br>Alam Loga<br>RP Configuration<br>Communications<br>Login<br>Communications                                                                  | Description Checked Checked Ch |                   |
| Date & Time<br>02.07/2010 - 06.51.63<br>02077/2010 - 06.51.63<br>02077/2010 - 06.51.04<br>02077/2010 - 06.43.37<br>02077/2010 - 06.43.37<br>02077/2010 - 06.41.38<br>02077/2010 - 06.41.38<br>02077/2010 - 06.41.37<br>02077/2010 - 06.41.37<br>02077/2010 - 07.41.37<br>02077/2010 - 07.41.37<br>02077/2010 - 07.41.37<br>02077/2010 - 07.41.37<br>02077/2010 - 07.41.37<br>02077/2010 - 07.41.37<br>02077/2010 - 07.41.37<br>02077/2010 - 07. | User<br>admin<br>admin<br>admin<br>admin<br>admin<br>admin<br>admin<br>admin<br>admin<br>admin                   | Operation<br>Alam Loga<br>User Manogenem<br>Alam Configuration<br>Alam Loga<br>RF Configuration<br>Communications<br>Loga<br>Ommunications<br>Tranalesholing                                                   | Description     Checked     Checked     Checked     Checked     Checked     Checked     Checked     Checked     Checked     Checked     Checked     Checked     Checked                                                                                                    |                   |
| Date & Time<br>22/07/2010 - 06:51:53<br>02/07/2010 - 06:51:03<br>02/07/2010 - 06:48:39<br>02/07/2010 - 06:48:37<br>02/07/2010 - 06:41:38<br>02/07/2010 - 06:41:28<br>02/07/2010 - 06:41:28<br>02/07/2010 - 06:41:28<br>02/07/2010 - 06:41:37<br>02/07/2010 - 06:41:37                                                                                                    | User<br>admin<br>admin<br>admin<br>admin<br>admin<br>admin<br>admin<br>admin<br>admin                            | Operation<br>Alam Logs<br>User Management<br>Alam Configuration<br>Alam Loga<br>RF Configuration<br>Communications<br>Communications<br>Traublesholong<br>Traublesholong                                       | Pendel: +91-31-610+3632   Description  Checked  Checked   |                   |
| Date 8. Time<br>02.07/2010 - 06.51.53<br>02.07/2010 - 05.61.04<br>02.07/2010 - 05.43.39<br>02.07/2010 - 06.43.07<br>02.07/2010 - 06.43.07<br>02.07/2010 - 06.43.07<br>02.07/2010 - 06.41.37<br>02.07/2010 - 06.41.37<br>02.07/2020 - 06.41.37<br>02.07/2020 - 06.40.50                                                                                                    | User<br>admin<br>admin<br>admin<br>admin<br>admin<br>admin<br>admin<br>admin<br>admin<br>admin                   | Operation<br>Alarm Loga<br>User Managament<br>Alarm Corplayation<br>Alarm Loga<br>RF Configuration<br>Communications<br>Communications<br>Traubleshooting<br>Traubleshooting<br>Communications                 | Description Checked Accessed Checked Checked C |                   |
| Date & Time<br>02972010 - 06-16.3<br>02972010 - 06-18.3<br>02972010 - 06-18.4<br>02972010 - 06-48.37<br>02972010 - 06-48.37<br>02972010 - 06-48.38<br>02972010 - 06-41.38<br>02972010 - 06-41.38<br>02972010 - 06-41.37<br>02077035 - 06-41.37<br>02077035 - 06-41.37                                                                                                    | User<br>admin<br>admin<br>admin<br>admin<br>admin<br>admin<br>admin<br>admin<br>admin<br>admin<br>admin<br>admin | Operation<br>Alam Loga<br>Use Management<br>Alam Configuration<br>RP Configuration<br>Communications<br>Logn<br>Transletention<br>Transletention<br>Transletention<br>Communications<br>Communications<br>Logn | Pendee: +92-9240 (194692)  Description  Checked  Checked  |                   |

|   | Concertration                                                                                                    |                 | Chic PT - The Carbon and a | and the second second s |
|---|----------------------------------------------------------------------------------------------------|-----------------|----------------------------|----------------------------------------------------------------------------------------------------|
|   | # Lonout                                                                                                    | -0              | 1                          | 2                                                                                                    |
|   | # Status                                                                                                    |                 | S/W Version 0 1            |                                                                                                    |
|   | # RE Configuration<br># Alarm Configuration                                                                                                    | CoverCell 25KN  |                            |                                                                                                    |
|   | # Fake Alarm Configuration                                                                                                    | Repeater        | Sasaima                    |                                                                                                    |
|   | # Communications Configuration                                                                                                    |                 | isenai No 1                |                                                                                                    |
|   | # Alarm Logs                                                                                                    |                 | Repeater Location          |                                                                                                    |
|   | # Logs                                                                                                    |                 | Adapess: #1355-11, Juss-   |                                                                                                    |
|   | # Troubleshooting<br># Eactory Default setting                                                                                                    | TroubleShooting | dong, Nam-Ku, Incheon,     |                                                                                                    |
|   | # Remote Software Upgrade                                                                                                    |                 | Contract information       |                                                                                                    |
|   | # Digital Software Upgrade                                                                                                    |                 | Installer: Sungsoo Lee     |                                                                                                    |
|   |                                                                                                    |                 |                            |                                                                                                    |
|   | Tel Tree 1, 2003-80310 SA (Tremach Sop<br>support@inteletechinc.com<br>6000 Colege Bbd, Suite 850<br>Overland Park, KS 66211<br>Tel 913-469-6609<br>Fax 913-66-1063<br>www.gsteletechinc.com | port)           |                            |                                                                                                    |
|   |                                                                                                    |                 |                            |                                                                                                    |
| - |                                                                                                    |                 | Q 인터넷                      | 14 + 100% ·                                                                                                    |
|   |                                                                                                    |                 |                            |                                                                                                    |
|   |                                                                                                    |                 |                            |                                                                                                    |

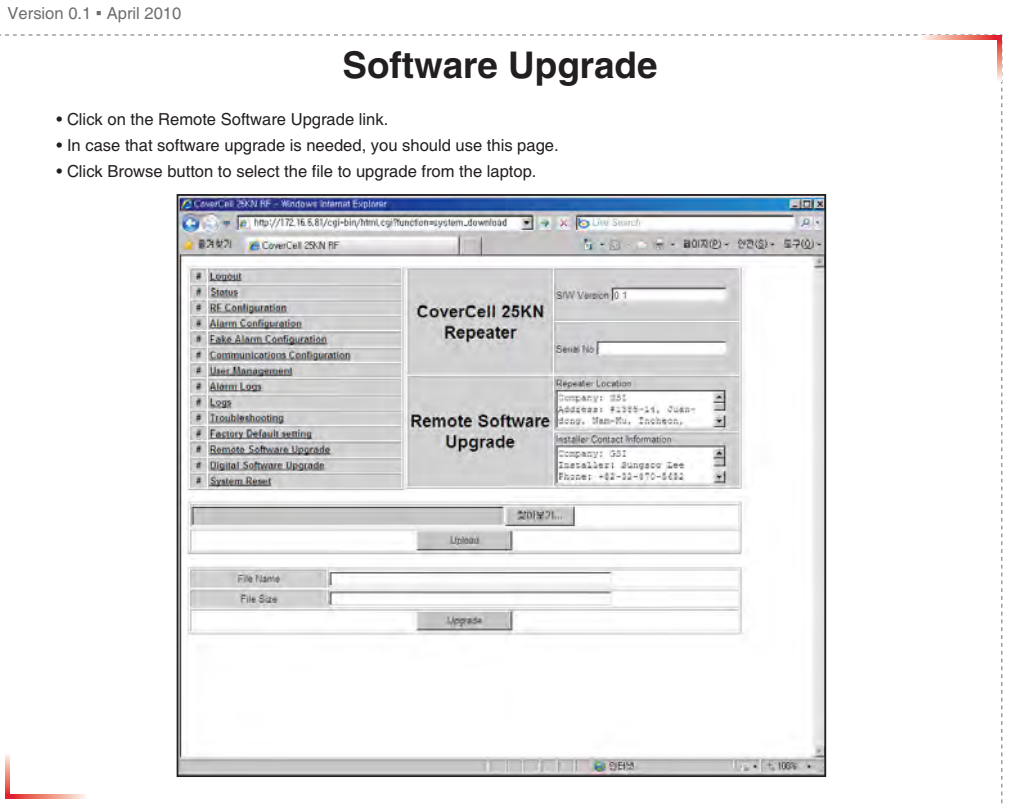

| Version 0.1 • April 2010                                                                                                    |                                                                                                    |
|----------------------------------------------------------------------------------------------------|----------------------------------------------------------------------------------------------------|
| Software Upg                                                                                                    | rade                                                                                                    |
| Choose the file to upgrade provided by GST.                                                                                                    | using landon to the generator                                                                                                    |
| After you choose the file, you should click upload to send the file from                                                                                                    | your laptop to the repeater.                                                                                                    |
| Be careful not to unplug the crossover Ethernet cable during soft                                                                                                    | sare upgrade.                                                                                                    |
| > 17 K27 @ CoverCell 25KN RF ₹                                                                                                    | □ · · · · · · · · · · · · · · · · · · ·                                                                                                    |
| Statem     BC Configuration     CoverCell 25KN     Atarm Configuration     Eate Atarm Configuration     Eate Atarm Configuration     Section                                                                                                    | 40.1                                                                                                    |
| Communication Sentinguation     User Management     Communication     Communication     Communica |                                                                                                    |
| Troubleshnooting     Factory Datauts     Bennote Schwaren     Digital Schwaren                                                                                                    |                                                                                                    |
| System Read                                                                                                    | 007                                                                                                    |
| File Harns Wy Crowdre                                                                                                    |                                                                                                    |
| Place Size<br>Place Targens<br>Place (4176)(*)                                                                                                    | Der                                                                                                    |
|                                                                                                    |                                                                                                    |
|                                                                                                    | 916H (r_a = (+, 100) =                                                                                                    |
|                                                                                                    |                                                                                                    |
|                                                                                                    | © 2010, GS Teletech, Inc. 89                                                                                                    |
|                                                                                                    |                                                                                                    |
|                                                                                                    |                                                                                                    |
|                                                                                                    |                                                                                                    |
|                                                                                                    |                                                                                                    |
| Version 0.1 • April 2010                                                                                                    |                                                                                                    |
| Software Upg                                                                                                    | rade                                                                                                    |
| <ul> <li>After uploading is finished, verify that the File Name and the File Size<br/>Installer should wait about 2 minutes for upgrade to initialize.</li> </ul>                                                                                                    | s correct, click "Upgrade" button.                                                                                                    |
| User may then be prompted to log back into the Repeater.                                                                                                    |                                                                                                    |
| Si Si Rin Si Cource Call 250 NF                                                                                                    | μα δακτη<br>+ Ω = c − (κ) + H0(R(2) - 9/2(2) - 5/2(2) -<br>Ξ                                                                                                    |
| Laguet     Status     Status     KE Configuration     KE Configuration     CoverCell 25KN                                                                                                    | non (z =                                                                                                    |
| Eaks Alarm Configuration     Communication Configuration     Communication Configuration     Back Management                                                                                                    | · · · · · · · · · · · · · · · · · · ·                                                                                                    |
| Alaran Logar     Alaran Logar     Augus     Anno Anternation     Anno Anternation     Anternational Anternation     Anternational Anternation     Anternational Anternation                                                                                                    | Vocanov<br>97 dola 1970 - Alexandra<br>97 dola 1970 - Alexandra<br>1980 - Alexandra 1980 - Alexandra |
| Remote Software Increate     Upgrade     Digital Software Ungrade     Software Increate     System Revea                                                                                                    | 20rdan Mongado<br>1977 GB1<br>Lerr Augedo Lee<br>142-22-17-1463                                                                                                    |
| Lucisas                                                                                                    |                                                                                                    |
| Elle tisme (2725in far                                                                                                    |                                                                                                    |
| 151,3530 Upgrade                                                                                                    |                                                                                                    |
|                                                                                                    |                                                                                                    |
|                                                                                                    |                                                                                                    |
|                                                                                                    | ■ Sand                                                                                                    |

|                 |                                                                                                    | System R                                       | eset                                                               |                      |               |
|-----------------|----------------------------------------------------------------------------------------------------|------------------------------------------------|--------------------------------------------------------------------|----------------------|---------------|
| • A softv       | vare reset is a "soft reboot" of t                                                                                                    | he repeater.                                   | -1 4                                                               |                      |               |
| • Resett        | ing the software is a good way                                                                                                    | to clear current alarms.                       | s to reset the software.                                           |                      |               |
|                 | CoverCell 25KN HF - Wordows Intern<br>CoverCell 25KN HF - Wordows Intern<br>CoverCell 25KN HF - Wordows International International Inte | al Explorer<br>bin/html.cg:?function=reset 🔹 🤿 | × Divy Search                                                      |                      |               |
|                 | 🚽 1974 1971 🌈 CoverCell 25KN RF                                                                                                    |                                                | tire + 20 - 20 + 30000(2) + 5                                      | 17(2) - 57(0) -<br>1 |               |
|                 | Status     RE Configuration     Alarm Configuration     Fake Alarm Configuration                                                                                                    | CoverCell 25KN<br>Repeater                     | S/W Version [0 1                                                   |                      |               |
|                 | # Communications Configuration<br># User Management                                                                                                    | 0                                              | Senal No                                                           |                      |               |
|                 | Autom Logs      Coge     Toubleshooting     Factory Default setting     Remote Software Upgrade                                                                                                    | Reset                                          | Company: 351<br>Address: 41365-14, Juan-<br>dong. Nam-Mu, Incheon, |                      |               |
|                 | # Digital Software Upgrade<br># System Reset                                                                                                    |                                                | Enstaller: Sungson Lee<br>Phone: +02-32-070-5682                   |                      |               |
|                 | Are                                                                                                    | you sure you want to reset this r<br>Yes No    | epeater ?                                                          |                      |               |
|                 |                                                                                                    |                                                |                                                                    |                      |               |
|                 | 1                                                                                                    |                                                |                                                                    |                      |               |
|                 |                                                                                                    |                                                |                                                                    |                      |               |
| 1               |                                                                                                    |                                                | 1 A Series                                                         | <u>.</u>             |               |
|                 |                                                                                                    | 0.110                                          | A 202                                                              | 2 • 15 100 •         |               |
|                 | <u> </u>                                                                                                    |                                                | <u>, stol 4</u>                                                    | © 2010, GS Tel       | etech, Inc.   |
| Version 0.1 • A | pril 2010                                                                                                    |                                                |                                                                    | © 2010, GS Tel       | etech, Inc. 4 |
| Version 0.1 • A | pril 2010                                                                                                    | T Technica                                     | I Support                                                          | © 2010, GS Tel       | etech, Inc.   |
| Version 0.1 = A | pril 2010<br>GS<br>Phone:<br>Toll Free: 1-866-9-GST<br>Phone: 913-469-6699                                                                                                    | <b>T Technica</b>                              | I Support                                                          | © 2010, GS Tele      | etech, Inc.   |
| Version 0.1 - A | pril 2010<br>CGS<br>Phone:<br>Toll Free: 1-866-9-GST<br>Phone: 913-469-6699<br>Vrite:<br>GS Teletech Inc.                                                                                                    | <b>T Technica</b>                              | I Support                                                          | © 2010, GS Tele      | etech, Inc.   |
| Version 0.1 - A | pril 2010<br>GS<br>Phone:<br>Foll Free: 1-866-9-GST<br>Phone: 913-469-6699<br>Vrite:<br>GS Teletech Inc.<br>S900 College Boulevard<br>Dverland Park, KS 662                                                                                                    | •USA<br>•USA<br>•I, Suite 850<br>11, USA       | I Support                                                          | © 2010, GS Tele      | etech, Inc. 4 |

Specifications and features of this installation guide are subject to change without notice or obligation.

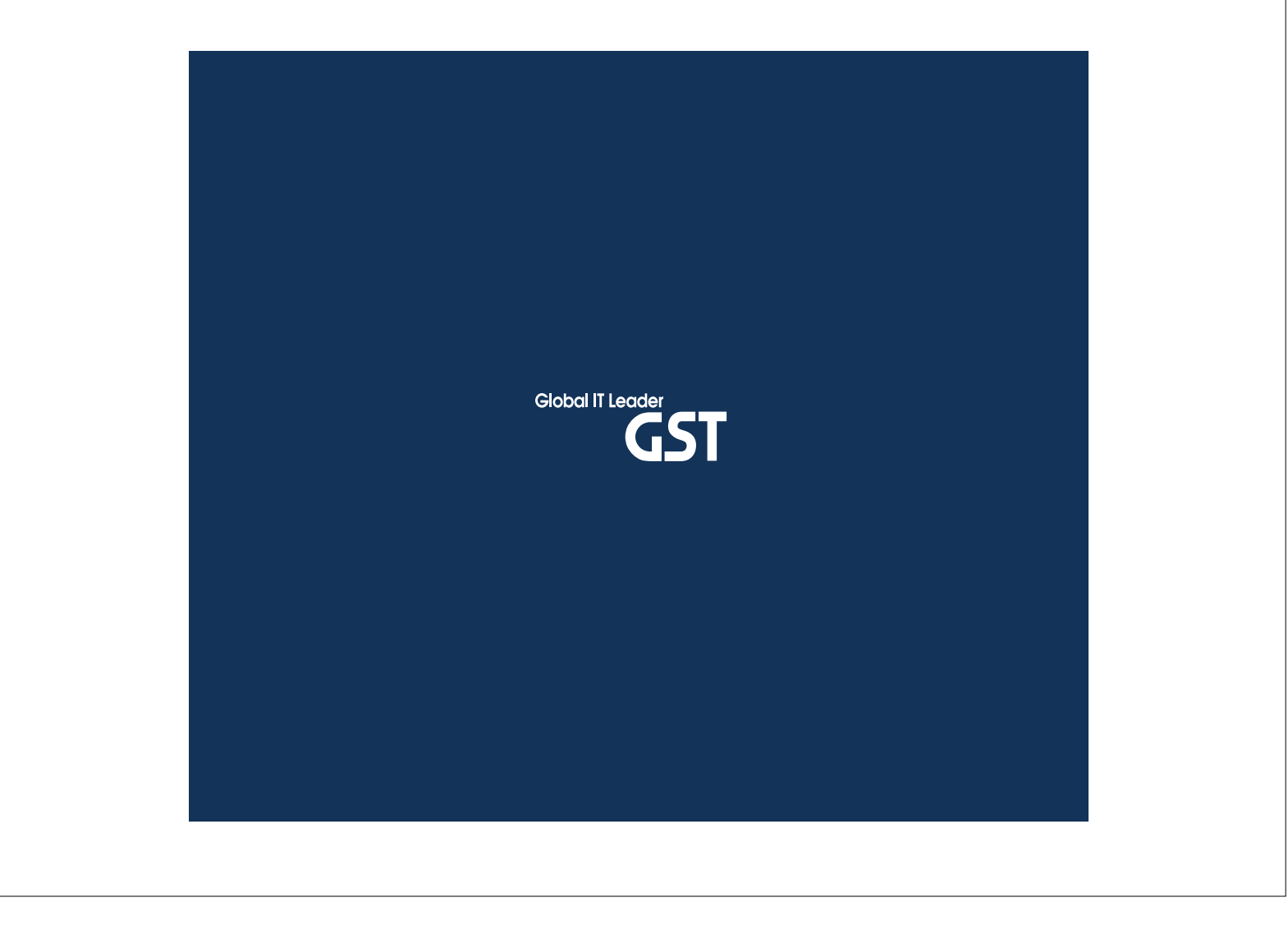

Warning: Exposure to Radio Frequency Radiation The radiated output power of this device is far below the FCC radio frequency exposure limits. Nevertheless, the device should be used in such a manner that the potential for human contact during normal operation is minimized. In order to avoid the possibility of exceeding the FCC radio frequency exposure limits, human proximity to the antenna should not be less than 20cm during normal operation. The gain of the antenna is 2 dBi. The antenna(s) used for this transmitter must not be co-located or operating in conjunction with any other antenna or transmitter.